# データを用いた経済分析への誘いⅡ

RATS による回帰分析

#### 平田純一

## 1.はじめに

前稿(平田[2003])において,社会科学情報検索システムから必要なデータ をダウンロードし,これらのデータを用いて Eviews によって最小自乗法によ る回帰分析を行うための一連の方法を解説した。前稿では紙数の制約もあり, マクロ計量経済モデルを総合的に構築するための本格的な作業を説明すること はできなかった。また,立命館大学の情報処理演習室では,Eviewsのみでは なく他の計量経済分析用のソフトウエアーの利用も可能となっている。残念な がら,これらの利用方法に関する説明も通常の講義の中では十分に行うことが できないようである。

経済学部の学部段階で計量経済学の手法を学ぶ一つの目標は,連立方程式で 記述されるマクロ計量経済モデルの構造を推定し,これを操作して予測を行う ことである。そこで,前稿を出発点として,本稿及び次稿で,Eviews ばかり ではなく,情報処理演習室で利用可能な他の計量経済分析用のソフトウエアー である,RATSによってもこうした一連の作業を行うことができるように解 説していくことにする。Eviews も RATS も計量経済分析や時系列解析で用い る大部分の手法に関しては,共通に行うことができる。しかしながら,2つの ソフトウエアーの設計思想には微妙な相違があり,利用目的に応じて2つのソ フトを適宜使い分けることが望ましい。本稿ではこうした使い勝手の違いに関

103

しても理解してもらえるように説明していきたい。

本稿では,前稿で用意したデータを利用して,前稿で説明した消費関数ばか りではなく,投資関数と輸入関数をも加えて単純なマクロ計量経済モデルの基 本的な部品を用意する作業に関して説明する。

前稿においては,分析に必要なデータを社会科学情報検索システムからダウ ンロードし,これを Excel ファイルの形で整理した上で,消費関数を例とし て,Eviews によって回帰分析を行い,推定結果を導く方法を説明した。本稿 では,前稿で利用したのと同一のデータ・ファイルを利用して,消費関数の推 定に加えて前稿で説明することのできなかった,投資関数と輸入関数の推定方 法を,RATSへの導入を兼ねて説明する。

RATS に関して本稿で説明することができるのは,ごく初歩的な内容のみ である。RATS に関するより体系的な説明は,関口[1996]によって与えら れている。また RATS は本稿で説明する計量経済学的な処理ばかりではなく, 時系列解析に関しても豊富な分析手法を提供している。時系列解析手法に関す るわかりやすいテキストとして(英語ではあるが),Enders[1995]があり,こ の内容を RATS を用いて学習するための教材として,Enders[1996]がある。 今後,計量経済学のより進んだ学習を行う際にはこうした文献も参考にするこ とが望ましい。

#### 2. RATS による回帰分析の準備

本節では,前稿(平田[2003])の2 4および2 5で説明した,投資関数 と輸入関数を例として,RATSによって,これらの関数を具体的に推定する 手続きを説明する。この際,前稿4節で説明した,社会科学情報検索システム からダウンロードしたデータに対する一連の加工作業は終了していることを前 提とする。つまり,前稿でEviewsを利用して,消費関数を推定する際の基本 的なデータ・ファイルとして用意した,Eview-1はすでに存在することを前提 としている。そこで,これらの作業が終わっていない読者は,先ず前稿に従って,Eview-1のデータ・ファイルを作成してから,本稿における以下の説明に 進んで頂きたい。

2 1 RATS におけるオンライン・モードとバッチ・モード

前稿で説明した, Eviewsの操作では,各種の作業を一つ一つ結果を確認し つつ進めていくことが基本であった。RATSにおいては,Eviewsと同様に一 つ一つの作業を順番に入力して確認していくという操作と一連の作業をひとま とめにして,RATSのプログラム・ファイルとして作成した上で,これらの 作業を一度に処理する方法との2種類の操作方法が用意されている。前者をオ ンライン・モード,後者をバッチ・モードと呼んでいる。

いずれのモードでRATSを利用する場合にも,操作はRATSプログラムに よって進められる。プログラムと言うと難しいという印象を持つ人が多いかも しれないが,RATSプログラムはプログラムと言ってもEviewsにおける各種 のコマンドとほぼ同じことをひとまとめに並べたものであるので,Eviewsの 操作を行うことができれば,特に困難を感じることはない。しかしながら, Eviewsのコマンドに比べると若干伝統的な汎用大型計算機のプログラムの感 覚が残っている部分があり,初めのうちは抵抗を感じるかも知れないが,ある 程度慣れるとこのメリットも理解できるであろう。よって,プログラムという 呼称を余り気にする必要はない。

実際に RATS を利用して作業を行っていく際には,オンライン・モードと バッチ・モードとを適宜使い分けていくことが望ましいが,オンライン・モー ドの考え方は,操作方法自身に相違があるとは言え,Eviews を利用していく 考え方と共通であるので,ここでは RATS におけるバッチ・モードを中心に 説明を加えていくこととする。

2 2 RATS プログラム例 Excel データ・ファイルからの入力 ここでは,先ず RATS プログラムの感じをつかんでもらうために,前稿で

105

作成した, Eview-1のデータを RATS のプログラムで利用できる形で読み込 んだ上で入力したデータの一覧表を作成するためのプログラムを示し, これを RATS によって実際に実行することとする。この為のプログラム・ファイル は以下の表1に示す通りである。

以下では,表1に示したプログラムを例として,順次プログラム・ファイル の作成方法,RATSの起動方法,出力結果の読み方,ここで利用するプログ ラムの記述方法(文法)を含むプログラム内容の説明を行っていく。

文法的な説明は出力結果を得てからこれを見ながら説明していくこととし, 先ず表1のプログラムを入力して,RATSを起動して結果を得るための手続 きを説明する。

表1 Eview-1 データを読み込むための RATS プログラム

| * | PR1.PRG       | ł             |                      |               |               |        |       |        |      |    |
|---|---------------|---------------|----------------------|---------------|---------------|--------|-------|--------|------|----|
|   | CAL 19        | $955\ 1\ 1$   |                      |               |               |        |       |        |      |    |
|   | ALL 19        | 998:1         |                      |               |               |        |       |        |      |    |
| * |               |               |                      |               |               |        |       |        |      |    |
|   | OPEN          | DATA E        | Zview-1.X            | LS            |               |        |       |        |      |    |
|   | DATA(         | FORMAT        | '=XLS,OF             | RG=OBS)       | / NEN         | YW     | os    | DD     | TI   | \$ |
|   | $\mathbf{SB}$ | SD            | $\operatorname{GDP}$ | $\mathbf{CP}$ | $\mathbf{CG}$ | II     | JJ    | Х      | Μ    | \$ |
|   | GNP CI        | 90 CG90       | II90                 | J90           | E90           | M90    | GDP90 | GNP90  |      | \$ |
|   | PCP90         | PCG90         | PII90                | PX90          | PM90          | PGNP90 | )     | PGDP90 | \$   |    |
|   | YDH           | $\mathbf{SH}$ | KFP                  | IFP           | RTC1          | RTC2   | YDH90 | YMAX   | FNWH | \$ |
|   | JP90          | JG90          | PJP90                | PJG90         | JJ90          | PJJ90  |       |        |      |    |
| * |               |               |                      |               |               |        |       |        |      |    |
| Т | ABLE          |               |                      |               |               |        |       |        |      |    |
| * |               |               |                      |               |               |        |       |        |      |    |
| * | END PRO       | OGRAM         |                      |               |               |        |       |        |      |    |

先ず,表1のプログラムの入力方法であるが,ワープロのソフトを利用する ことももちろん可能であるが,ここではより簡便なメモ帳を利用してプログラ ムを入力することにする(教室では秀丸エディターを利用することも可能である)。 いずれにしても,拡張子を PRG とした,テキスト・ファイルとして保存する ことが重要である。 メモ帳を利用するためには, (スタート) をクリックすると,以下の図1に示 す基本的な選択画面が表示されるので,ここでプログラム(P)をクリックす ると,図2の各種プログラムの選択画面が表示されるので,ここで,アクセサ リをクリックすると,図3に示したアクセサリの選択画面が表示される。ここ にメモ帳が表示されていればこれをクリックし,図3のように表示されない場 合には,画面下の矢印をクリックするとアクセサリの選択対象が全て表示され

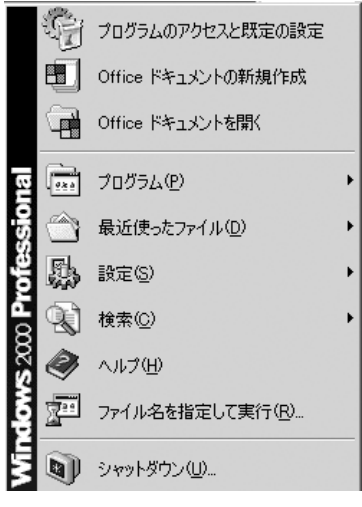

図1 基本選択画面

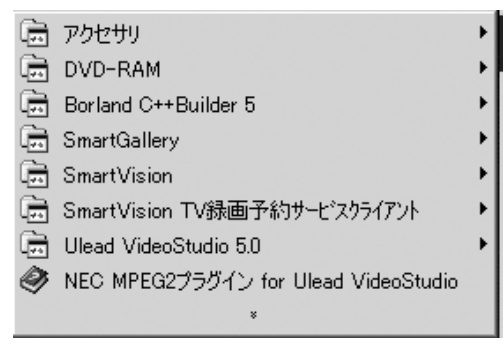

図2 プログラムの選択画面

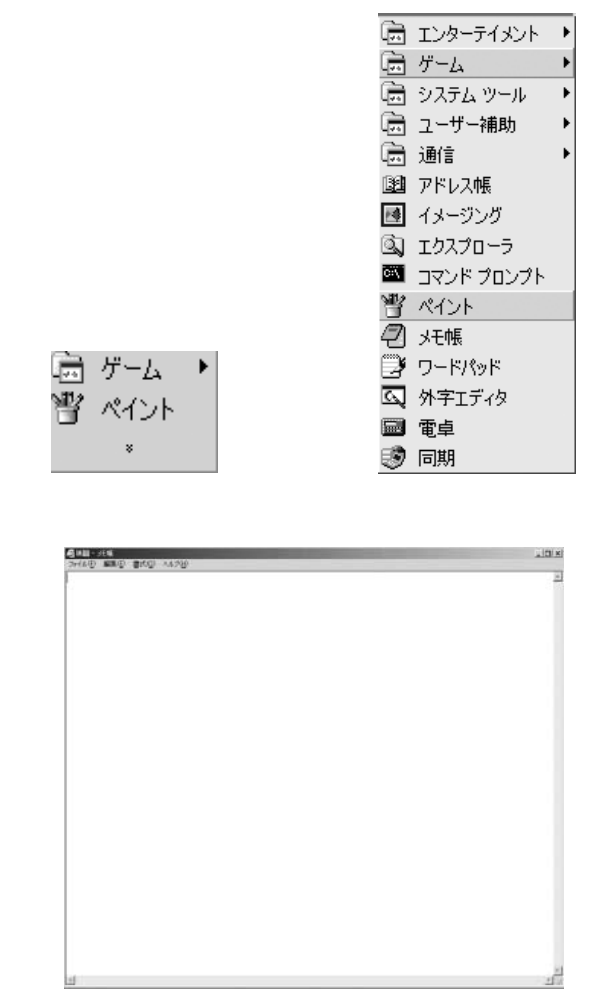

図5 メモ帳の初期画面

るので,ここからメモ帳をクリックする。メモ帳をクリックすると,図5のメ モ帳の初期画面が表示されるので,表1に示したプログラムの内容を順次入力 する。

表1のプログラムを入力した後のメモ帳の画面は,以下の図6の通りである。

| 🖉 PR1 - 火モ帳                                    |
|------------------------------------------------|
|                                                |
| * PR1.PRG                                      |
| UAL 1955                                       |
| ALL 1998:1                                     |
|                                                |
| UPEN DATA Eview-1.XLS                          |
| DATA(FORMAT=XLS,ORG=OBS) / NEN YW OS DD TI \$, |
| SB SD GDP CP CG II JJ X M \$,                  |
| GNP CP90 CG90 II90 J90 E90 M90 GDP90 GNP90 \$, |
| PCP90 PCG90 PII90 PX90 PM90 PGNP90 PGDP90 \$,  |
| YDH SH KEP IEP RTC1 RTC2 YDH90 YMAX ENWH \$,   |
| JP90 JG90 PJP90 PJG90 JJ90 PJJ90               |
| *                                              |
| TABLE                                          |
| *                                              |
| * End Program                                  |

図6 PR1 を入力したメモ帳画面

| 名前を付けて保存                 |                                                                      |                                   |   |                      | <u>? ×</u>   |
|--------------------------|----------------------------------------------------------------------|-----------------------------------|---|----------------------|--------------|
| 保存する場所①:                 | 🔄 立命館経済学特                                                            | 制号3                               | • | ← 🗈 💣 📰•             |              |
| 展歴<br>デスクトップ<br>マイドキュメント | ☐ Rats                                                               |                                   |   |                      |              |
| マイコンピュータ                 | <br>ファイル名( <u>N</u> ):<br>ファイルの種類( <u>T</u> ):<br>文字コード( <u>E</u> ): | PR1.PRG<br>テキスト文書 (*.txt)<br>ANSI |   | <b>v</b><br><b>v</b> | 保存⑤<br>キャンセル |

図7 プログラム・ファイルの保存

ここまでの作業が終了したら、これを各自の記憶媒体に記録する。今後 RATSを利用した計算作業は、この記憶媒体をベースに行うことになるので、 区別を付けやすいフォルダーを作成し、Eview-1 データ・ファイルもこのフォ

108

ルダーにコピーしておくことが必要である。

メモ帳で作成したプログラムを外部記憶装置のメディアに保存するために, ファイル(<u>F</u>)をクリックし,名前を付けて保存(<u>A</u>)をクリックすると,図 7の画面が表示されるので,図のようにファイル名(<u>N</u>)の右の枠に,PR1. PRG と入力した上で,保存(<u>S</u>)をクリックする。

ここで, PR1. PRG の PRG という拡張子はこれが何らかのプログラムで あることを示すという目的で付けられているが, ファイルの形式としては通常 のテキスト・ファイルである。しかしながら, RATS ではこの拡張子が付い ていることを前提として操作を行うので,ここで付け忘れないように注意する ことが必要である。

ところで,RATSの場合にもEviewsの場合と同様に,Excel で作成した データ・ファイルに記憶されているどのデータを利用するのかを全て指定する ことが必要である。この作業を行っているのが,表1に示したプログラムの6 行目から11行目までの内容である。しかしながら,これらの変数名を全て手で 入力することは,煩雑であると同時に間違いが発生しやすい。Eviewsでは, Excel ファイルの変数名が書かれている行をコピーして利用した。ここでもこ の方法を利用することができる,

この為には,先ずプログラムを図8の部分まで入力する。

| 🖉 PR1 - メモ帳                |
|----------------------------|
| ファイル(E) 編集(E) 書式(Q) ヘルブ(H) |
| * PR1.PRG                  |
| CAL 1955 1 1               |
| ALL 1998:1                 |
| *                          |
| OPEN DATA Eview-1.XLS      |
| DATA(FORMAT=XLS,ORG=OBS) / |

図8 変数名入力までのプログラム

ここで Excel を起動して, Eview-1 のファイルを読み込んだ上で,図9の ように変数名の部分をクリックアンドドラッグして白黒反転させる。

この上で,編集(<u>E</u>)をクリックし,コピー(<u>C</u>)をクリックする。この上

| 2          | ファイル(E) 編 | <b>諜</b> (E) 表示 | ⊻ 挿入Φ          | 書式@)ツ  | ール① デー    | ·タ( <u>D</u> ) ウィント | *ウ@ ヘルラ | (( <u>H</u> ) Adobe F |  |  |  |  |
|------------|-----------|-----------------|----------------|--------|-----------|---------------------|---------|-----------------------|--|--|--|--|
|            |           |                 |                |        |           |                     |         |                       |  |  |  |  |
| 12 12 18 . |           |                 |                |        |           |                     |         |                       |  |  |  |  |
|            | A1        | -               | <i>f</i> ∗ NEN |        |           |                     |         |                       |  |  |  |  |
|            | A         | В               | С              | D      | Е         | F                   | G       | н                     |  |  |  |  |
| 1          | NEN       | YW              | OS             | DD     | TI        | SB                  | SD      | GDP                   |  |  |  |  |
| 2          | 1955      | 3404.1          | 3338.1         | 926.4  | 735.6     | 32.8                | -1.8    | 8369.4                |  |  |  |  |
| 3          | 1956      | 3923.5          | 3639.5         | 1087   | 833.9     | 40.7                | -21.1   | 9422.3                |  |  |  |  |
| 4          | 1957      | 4432.9          | 4341.4         | 1188.7 | 958.2     | 60                  | -2.9    | 10858.3               |  |  |  |  |
| 5          | 1958      | 4914.1          | 4267           | 1284.3 | 1 0 2 5.2 | 39.6                | 87.4    | 11538.4               |  |  |  |  |
| 6          | 1959      | 5558.3          | 4972.2         | 1460.8 | 1142.5    | 45.4                | 1 02.2  | 13190.2               |  |  |  |  |
| 7          | 1960      | 6453.4          | 6470.4         | 1750.5 | 1353.2    | 85.3                | 67.6    | 16009.7               |  |  |  |  |
| 8          | 1961      | 7640            | 7962.3         | 2204.3 | 1641.2    | 122                 | 10.7    | 19336.4               |  |  |  |  |
| 9          | 1962      | 9119.6          | 8421.6         | 2591.2 | 1761      | 125.6               | 175     | 21942.7               |  |  |  |  |
| 10         | 1963      | 10641.5         | 9609.1         | 3051.7 | 1987.2    | 158                 | -18     | 25113.1               |  |  |  |  |
| 11         | 1964      | 12448.7         | 11023.6        | 3827.8 | 2226.3    | 194.4               | 209.3   | 29541.3               |  |  |  |  |
| 12         | 1965      | 14498.9         | 11659.7        | 4360.9 | 2399.8    | 231.8               | 178.5   | 32866.1               |  |  |  |  |
| 13         | 1966      | 16780.2         | 13712.7        | 5021.7 | 2712.8    | 310                 | 252.7   | 38170                 |  |  |  |  |
| 14         | 1967      | 19286.2         | 16823.6        | 5884.8 | 3159.6    | 41 0.3              | -13.3   | 44730.5               |  |  |  |  |
| 15         | 1968      | 22477.1         | 20152          | 6944.3 | 3758.9    | 586.5               | 229.1   | 52975                 |  |  |  |  |
| 16         | 1969      | 26453.1         | 23648.2        | 8274.5 | 4252.7    | 656.6               | 256.9   | 62228.9               |  |  |  |  |

図9 Excel ファイルの変数名部分の選択

で図8の画面の/の後ろにカーソルを合わせた上で,メモ帳の画面で編集 (<u>E</u>),貼り付(<u>P</u>)をクリックすると,図10のように横広がりの形で,変数名 が貼り付けられる。

| ■ PR1 - メモ帳                                               |    |    |    |    |    |    |     |
|-----------------------------------------------------------|----|----|----|----|----|----|-----|
| ファイル(E) 編集(E) 書式(Q) ヘルブ(H)                                |    |    |    |    |    |    |     |
| * PR1.PRG<br>CAL 1955 1 1<br>ALL 1998:1                   |    |    |    |    |    |    |     |
| * OPEN DATA Eview-1.XLS<br>DATA(FORMAT=XLS,ORG=OBS) / NEN | Υ₩ | OS | DD | TI | SB | SD | GDP |
|                                                           |    |    |    |    |    |    |     |

図10 変数名の貼り付け画面

ここで,図6の画面の形状に合わせるために,変数名 TI の後ろに,プラン クを入れた上で,\$記号を入力して,Enter・キーを押して改行する。以下の 行に関しても同様の作業を行なった上で,プログラムの下の部分を入力する。 これを完成させた上で,先に説明した方法で,外部記憶装置のメディアにプロ グラム・ファイルを書き込む。

111

ここで用いた\$記号は,RATSのプログラムにおいて,画面上はその行の最後になっているが,プログラムの内容としては,次の行に継続することを示す記号である。この辺が汎用大型計算機におけるプログラムの約束事を引きずっている。

2 3 RATS の起動とプログラムの実行

以上の準備が整ったらいよいよ RATS を起動する。この為には, Eviews

と同様,統計というホルダーに入っている, WinRATS-32 のアイコンをクリック

する。すると以下に示す,図11の画面が表示される。RATS をオンライン・ モードで利用する場合には,この画面に順次プログラムを入力しつつ作業を進 めていくことになる。入力する内容は,表1に示した RATS プログラムの内 容と同一であるので各自で確認してみるとよい。ここでは,すでに RATS プ ログラムを入力したプログラム・ファイルができているので,これを用いて RATS で作業を行う方法を説明する。

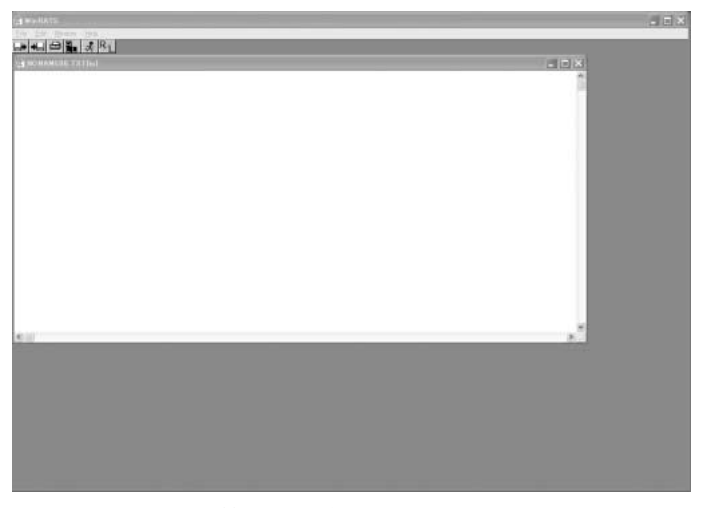

図11 Win-RATS32の初期画面

(111)

立命館経済学(52巻特別号3)

| <u>N</u> ew          |
|----------------------|
| Open                 |
| Close                |
| Merge                |
| <u>S</u> ave         |
| Save <u>A</u> s      |
| Open Graph           |
| Open RATSDATA        |
| Open Data            |
| Open Copy            |
| Print Setup          |
| <u>P</u> rint        |
| <u>D</u> irectory    |
| Pre <u>f</u> erences |
| <u>B</u> atch Mode   |
| Clear Program        |
| E <u>x</u> it        |

図12 Fileの選択

先ず,NONAME00. TXT { io } と表示されているファイルを一端閉じる。 この為には,図の内側に表示されている閉じるボタンをクリックすれば良い。 次いで,Fileをクリックして表示される,図12の選択画面で,Openをクリッ クする。すると,図13の画面が表示される。ここで,ドライブ(V)と表示さ

| Open Text File                                          |                                                            | ?×               |
|---------------------------------------------------------|------------------------------------------------------------|------------------|
| ファイル名(N):<br> PR1.prg<br> PR1.prg                       | フォルダ(E):<br>m¥立命館経済学特別号3<br>合 m¥<br>合 立命館経済学特別号3<br>合 Rats | OK<br>キャンセル      |
| ~                                                       | ~                                                          |                  |
| ファイルの種類( <u>T</u> ):<br> Program Files (*.PRG) <b>・</b> | ドライブ(V):<br>■ m: MICRODRIVE  _                             | <u>ネットワーク(W)</u> |

図13 RATS のプログラムファイル読み込み画面

113

れている部分で各自の外部記憶用のメディアが挿入されているドライブを選択 し,そのドライブ内の RATS プログラムが保存されているフォルダーを選択 した上で,先に入力した,PR1.PRG を選択する。

上記の操作により,図14に示すように RATS の画面の中に先に入力した, PR1. PRG のプログラムが表示される。なおここで,注意しておきたいのは, 先に閉じた NONAME00. TXT { io } にしても,ここで表示された,PR1. PRG { io } にしても,プログラム名の後に { io } という部分が追加されてい ることである。ここの,io はこのファイルを情報の入力 { i } と情報の出力 { o } とに併用することを示している。入力用のファイルと出力用のファイルと を分離することも可能である。

| 77     | Win RATS                                                                                                  | Hab                                                |                                                          |                                             |                                         |                                            |                                          |                          |                   |    |
|--------|----------------------------------------------------------------------------------------------------|----------------------------------------------------|----------------------------------------------------------|---------------------------------------------|-----------------------------------------|--------------------------------------------|------------------------------------------|--------------------------|-------------------|----|
|        | · +⊔  ⊕   <b>‰</b>                                                                                        | \$ R1                                              |                                                          |                                             |                                         |                                            |                                          | el ell                   |                   |    |
| 四      | M:¥立命館経済                                                                                                  |                                                    |                                                          |                                             |                                         |                                            |                                          |                          |                   |    |
| *      | PR1.PRG<br>CAL 1955 1<br>ALL 1995:1<br>OPEN DATA<br>DATA(FORMAT<br>SB<br>GNP CP90<br>PCP90<br>YDH<br>JP90 | 1<br>=XLS,ORG<br>SD<br>CG90<br>PCG90<br>SH<br>JG90 | XLS<br>=OBS) / 1<br>GDP<br>II90<br>PII90<br>KFP<br>PJP90 | VEN YW<br>CP<br>J90<br>PX90<br>IFP<br>PJG90 | OS<br>CG<br>E90<br>PM90<br>RTC1<br>JJ90 | DD<br>II<br>M90<br>PGNP90<br>RTC2<br>PJJ90 | TI \$,<br>JJ<br>GDP90<br>PGDP90<br>YDH90 | X<br>GNP90<br>\$<br>ÝMAX | NS.<br>S.<br>FNWH | s, |
| T<br>* | ABLE<br>End Program                                                                                       |                                                    |                                                          |                                             |                                         |                                            |                                          |                          |                   |    |

#### 図14 RATS プログラムを読み込んだ画面

図14の画面をベースに, RATS による作業を行うためには先ず, 画面左上 にある, のボタンをクリックする。すると, 図15に示すように画面の プログラム部分が白黒反転する。

この状態で, 🧏 のマークをクリックする。ちなみにこのマークは走って いる状況を示しており, プログラムを走らせる (Run する)を意味している。

| 7月 Win RATS                                                                                                    |                                                                 |                                                          |                                             |                                         |                                            |                                          |                                        |
|----------------------------------------------------------------------------------------------------|-----------------------------------------------------------------|----------------------------------------------------------|---------------------------------------------|-----------------------------------------|--------------------------------------------|------------------------------------------|----------------------------------------|
| Eile Edit Window                                                                                                    | Help                                                            |                                                          |                                             |                                         |                                            |                                          |                                        |
| ┗> +L 😂 🟪                                                                                                    | \$ R1                                                           |                                                          |                                             |                                         |                                            |                                          |                                        |
| 77 M:¥立命館経済                                                                                                    | 学特别号31                                                          | ≠PR1.pre{i                                               |                                             |                                         |                                            |                                          |                                        |
| * PR1.PRG<br>CAL 1955 1<br>ALL 1995 1<br>*<br>OPEN DATA<br>DATA(FORMAT<br>SB<br>GNP CP90<br>FCP90<br>YDH<br>JP90<br>*<br>TABLE<br>*<br>End Frogram | 1<br>Eview-1.3<br>SD, ORG<br>SD,<br>CG90<br>PCG90<br>SH<br>JG90 | KLS<br>=OBS) ∕ 1<br>GDP<br>II90<br>PII90<br>KFP<br>PJP90 | NEN YW<br>CP<br>J90<br>PX90<br>IFP<br>PJG90 | OS<br>CG<br>E90<br>PM90<br>RTC1<br>JJ90 | DD<br>II<br>M90<br>PGRP90<br>RTC2<br>PJJ90 | TI \$,<br>JJ<br>GDP90<br>PGDP90<br>YDH90 | X MS,<br>GNF90\$,<br>S,<br>YMAX FNWHS, |

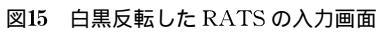

| 🎆 G:¥¥PR1.prg{io}                                              |                                                                                  |                                                               |                                         |                                          |                                    |                                                                     |
|----------------------------------------------------------------|----------------------------------------------------------------------------------|---------------------------------------------------------------|-----------------------------------------|------------------------------------------|------------------------------------|---------------------------------------------------------------------|
| <pre>* PR1.PRG CAL 1955 1 ALL 1995:1</pre>                     | 1 1<br>1                                                                         |                                                               |                                         |                                          |                                    |                                                                     |
| OPEN DATA<br>DATA(FORM/<br>SB<br>GNP (<br>PCP9)<br>YDH<br>JP90 | Eview-1.XL<br>\T=XLS,ORG=0<br>SD GDP<br>CP90 CG90<br>D PCG<br>SH KFP<br>JG90 PJP | S<br>BS) / NEN Y<br>CP<br>II90<br>90 PII90<br>IFP<br>90 PJG90 | YW<br>CG<br>J90<br>PX90<br>RTC1<br>JJ90 | OS<br>II<br>E90<br>PM90<br>RTC2<br>PJJ90 | DD<br>JJ<br>M90<br>PGNP90<br>YDH90 | TI \$,<br>X M \$,<br>GDP90 GNP90 \$,<br>PCDP90 \$,<br>YMAX FNWH \$, |
| * TABLE<br>*                                                   |                                                                                  |                                                               |                                         |                                          |                                    |                                                                     |
| * End Program                                                  |                                                                                  |                                                               |                                         |                                          |                                    |                                                                     |
| Series                                                         | Obs                                                                              | Mean                                                          | Std Erro                                | or                                       | Minimum                            | Maximum                                                             |
| NEN                                                            | 41                                                                               | 1975.00                                                       | 11                                      | 1.98                                     | 1955.                              | 00 1995.00                                                          |
| YW                                                             | 41                                                                               | 101340.18                                                     | 9197                                    | 5.81                                     | 3404.                              | 10 273963.70                                                        |
| OS                                                             | 41                                                                               | 48371.88                                                      | 3691                                    | 8.67                                     | 3338.                              | 10 110743.80                                                        |
| DD                                                             | 41                                                                               | 26650.56                                                      | 2501                                    | 5.98                                     | 926.                               | 40 77153.30                                                         |
| SB SB                                                          | 41                                                                               | 14454.97                                                      | 1316)                                   | 0.31                                     | 735.                               | 60 39348.20                                                         |
|                                                                | 41                                                                               | 1956.74                                                       | 158,                                    | 4.44                                     | 32.                                | 80 4644.00                                                          |
| SD                                                             | 41                                                                               | 12.98                                                         | 44!                                     | 5.17                                     | -1309.                             | 20 705.50                                                           |
| GDP                                                            | 41                                                                               | 188873.81                                                     | 16496                                   | 6.21                                     | 8369.                              | 40 483220.20                                                        |
| CP                                                             | 41                                                                               | 109988.09                                                     | 9725:                                   | 2.41                                     | 5501.                              | 90 290523.60                                                        |
| CG                                                             | 41                                                                               | 17668.81                                                      | 1573:                                   | 3.29                                     | 845.                               | 50 47418.70                                                         |
| II                                                             | 41                                                                               | 56867.70                                                      | 4854:                                   | 8.41                                     | 1625.                              | 60 143997.80                                                        |
| JJ                                                             | 41                                                                               | 1275.88                                                       | 88:                                     | 1.91                                     | 49.                                | 70 3453.40                                                          |
| X                                                              | 41                                                                               | 21472.31                                                      | 1793:                                   | 1.54                                     | 921.                               | 30 47340.50                                                         |
| M                                                              | 41                                                                               | 18398 94                                                      | 1494                                    |                                          | 876                                | 40 42871.80                                                         |
| GNP<br>CP90                                                    | 41                                                                               | 189635.39                                                     | 16621                                   | 8.82                                     | 8399.                              | 20 487211.60                                                        |
| CG90                                                           | 41                                                                               | 25114.99                                                      | 1082                                    | 4.93                                     | 10093.                             | 30 43546.10                                                         |

図16 プログラム PR1 に対する出力

114

115

するとたちどころに,図16のように結果が表示される。

図16の画面を見ると明きらかであるが,入力したプログラムと出力結果とが 一つの画面に同時に表示されている。

プログラムの意味と出力結果を説明する前に,この出力結果が得られなかった場合の注意を述べておく。

プログラム PR1 の入力が正しく行われているのに,図16の結果が得られな い場合(先ず PR1 の入力が正しいかどうかを確認すること)に発生する可能性が高 い問題は,Eview-1 のファイルが,Excel のブック形式で保存されていること である。これは前稿でも説明したように,応用プログラムで Excel のデー タ・ファイルを利用する際には,ブック形式ではなく,ワーク・シート形式で 保存しておいた方が安心であるという注意に対応している。前稿で説明したよ うに,データ・ファイル,Eview-1を Microsoft Excel 4.0 ワーク・シート 形式で保存してから再度上記の作業を行うことが必要である。Eview-1のデ ータブック形式で保存されている場合には,プログラム画面の下に,図17のよ うなエラー・メッセージが表示される。

\* \*End Program

## IO19. The file does not have a valid Excel format 図17 Excel のプックを読み込もうとした時のエラー・メッセージ

何らかのエラーが発生した場合の対応として,一端RATSを閉じ,メモ帳 やExcelを起動して,プログラムやデータ・ファイルの形式を修正すること も可能であるし,RATSの画面の中でプログラムを修正したり,RATSの画 面を閉じずに,Excelのファイル形式を修正することも可能である。ここのプ ログラムは短いものであるので,RATSを閉じてメモ帳で修正してもさほど 煩雑ではないかもしれないが,プログラムが長くなってきて修正箇所が多くな るとこうした手続きは煩雑で,RATSの画面内で修正する方が作業がしやす いであろう。

RATSの画面で修正を行った場合には、2点注意が必要である。第1に、 RATSのプログラム・ファイルを入力と出力で併用しているので、\* END PROGRAMの下に出力されているエラー・メッセージ等を削除してから実 行することである。そうしないと、エラー・メッセージ等が重なってどれが最 後に実行したプログラムに対する出力であるのかわからなくなってしまう可能 性がある。

第2に、プログラムを実行する前に、<u>File</u>をクリックして表示される選択 画面(図12)で、Clear Programをクリックしてから実行することである。こ れもパソコン利用者には慣れない操作であるかもしれないが、Clear Program という命令によって、コンピュータの記憶領域を一端消去し、RATS で 範囲指定した範囲のプログラムで置き換えるという作業を意味している。これ をしないと、図18に示すようなメッセージが表示され、出力を得ることができ ない。Clear Programを行わないと、先の誤りを含むプログラムに修正した プログラムを追加して実行してしまうのでエラーが残ったままになってしまう のである。

| 77 0 | à:¥¥PR1.prg{io}                                                    |                                                           |                                                  |                                             |                                         |                                            |                                          |                                              |
|------|--------------------------------------------------------------------|-----------------------------------------------------------|--------------------------------------------------|---------------------------------------------|-----------------------------------------|--------------------------------------------|------------------------------------------|----------------------------------------------|
| *    | PR1.PRG<br>CAL 1955 1<br>ALL 1995:1                                | 1                                                         |                                                  |                                             |                                         |                                            |                                          |                                              |
| *    | OPEN DATA<br>DATA(FORMA'<br>SB<br>GNP CP90<br>PCP90<br>YDH<br>JP90 | Eview-1<br>T=XLS,OR(<br>SD<br>CG90<br>PCG90<br>SH<br>JG90 | .XLS<br>GDBS) /<br>II90<br>PII90<br>KFP<br>PJP90 | NEN YW<br>CP<br>J90<br>PX90<br>IFP<br>PJG90 | OS<br>CG<br>E90<br>PM90<br>RTC1<br>JJ90 | DD<br>II<br>M90<br>PGNP90<br>RTC2<br>PJJ90 | TI \$,<br>JJ<br>GDP90<br>PGDP90<br>YDH90 | X M \$,<br>GNP90 \$,<br>\$,<br>YMAX FNWH \$, |
| *    | TABLE                                                              |                                                           |                                                  |                                             |                                         |                                            |                                          |                                              |
| *    | End Program                                                        |                                                           |                                                  |                                             |                                         |                                            |                                          |                                              |
| ##   | SR12. We rec                                                       | ommend F                                                  | ile-Clear                                        | r Progra                                    | m or END                                | xxx bef                                    | ore ALLO                                 | CATE                                         |
| Sei  | ries                                                               | Obs                                                       | Mea                                              | an                                          | Std Err                                 | or                                         | Minimum                                  | Maximum                                      |
| I -  |                                                                    |                                                           |                                                  |                                             |                                         |                                            |                                          |                                              |
| ##   | IO19. The fi                                                       | le does :                                                 | not have                                         | a valid                                     | Excel f                                 | ormat                                      |                                          |                                              |

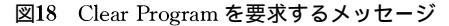

116

117

プログラムを修正する必要が生じると気が焦って,修正するとすぐに実行し たくなりこのメッセージを繰り返し出してしまう可能性が高くなるので注意す る必要がある。

2 4 RATS プログラム PR1 の説明

以上で, RATS を利用するための準備の仕方と実際に RATS を動かして結 果を得るための一連の作業ができるようになったので, PR1. PRG を例にし て RATS プログラムの基本を説明する。説明の便宜のため表 2 に表 1 の内容 を行番号付きで再掲する。

このプログラムには,行のはじめに,\*が記入されている行が,1),4),7) 9)10)と5行存在する。これらの行は,コメント行と言われ,コンピュー タに対する作業を指示する内容ではなく,プログラムの説明を与えたり,プロ グラムの作業内容に区切りを与えるために利用される。

1)では,\*に続いて,PR1.PRGと記されているが,これはこのプログ ラムの名前(ファイル名)を与えている。各種のプログラムを作成していくと, プログラムの中身とファイル名との対応関係をはっきりさせておかないと混乱

表 2 行番号付き PR1

| 1)  | * | PR1.PRG                                          |
|-----|---|--------------------------------------------------|
| 2)  |   | CAL 1955 1 1                                     |
| 3)  |   | ALL 1998:1                                       |
| 4)  | * |                                                  |
| 5)  |   | OPEN DATA Eview-1.XLS                            |
| 6)  |   | DATA (FORMAT=XLS, ORG=OBS) / NEN YW OS DD TI \$, |
|     |   | SB SD GDP CP CG II JJ X M \$,                    |
|     |   | GNP CP90 CG90 1190 J90 E90 M90 GDP90 GNP90 \$,   |
|     |   | PCP90 PCG90 PII90 PX90 PM90 PGNP90 PGDP90 \$,    |
|     |   | YDH SH KFP IFP RTC1 RTC2 YDH90 YMAX FNWH S,      |
|     |   | JP90 JG90 PJP90 PJG90 JJ90 PJJ90                 |
| 7)  | * |                                                  |
| 8)  |   | TABLE                                            |
| 9)  | * |                                                  |
| 10) | * | END PROGRAM                                      |

するので,このようにプログラムのはじめに識別情報を入力しておくことは常 に有効である。4,7,9)行目の\*は,プログラムの仕事の区切りを示して いる。10)では,プログラムを終了する(プログラムの最後である)というメッ セージを明確に示すために置かれたコメント行である。

2)行のCAL 1955 1 1に関してはやや詳しい説明が必要である。最初 のCAL は、Calender の略で、このプログラムで利用するデータの観測単位 を設定することを示している。次の1955はデータの観測期間の最初が1955年で あることを示している。次の1は、ここで利用するデータが1955年の第1期か らのデータであることを示している。暦年データを用いる場合には、各年のデ ータは1期間分しかないので、これは自動的に1になるが、四半期データや月 別データ等を利用する可能性もあり、こうしたデータのタイプに関してはまだ 指定していないので、暦年データや年度データを用いる場合にもこの1が必要 であることに注意する。最後の1がデータのタイプを示す数値で、1は1年間 に観測されるデータが1種類であることを示している。よって、四半期データ の場合には4、月別データの場合には12となる。以下に示す例をみて確認して ほしい。

[CAL における指定の例]

① 1960年第2四半期からの四半期データを利用する場合 CAL 1960 2 4

1975年3月からの月別データを利用する場合 CAL 1975 3 12

③ 1970年からの暦年あるいは年度データを利用する場合 CAL 1970 1 1

3)の ALL 1998:1の All は Allocate の略で,観測されたデータ用にコン ピュータのメモリーにどの程度のスペースを用意するかを設定するための命令 で,ここでは1998年の1期までのデータ用のスペースを確保することを示して いる。データのタイプによって,同じ期間のデータを用いても必要とするスペ ースが異なって来るが,データのタイプに関しては,CAL によって指定され ているので,ここでは指定する必要がない。

4) にコメント行が置かれているのは,これ以前は利用するデータに関する 情報を設定するための作業を行っているのに対して,これ以下ではデータ・フ ァイルからデータを読み取る作業に移行するためである。

5)の OPEN DATA Eview-1. XLS はこのプログラムで利用するデー タ・ファイルの名前を指定している。OPEN はデータ・ファイルを開くとい う意味の英語である。注意すべきは, Excel を用いてデータ・ファイルを指定 する際には,拡張子である XLS を指定する必要がないが,ここでは拡張子 XLS までを含めて指定しなくてはならないことである。

6)のDATA(FORMAT=XLS, ORG=OBS)は,読み込むデータ・ファ イルの形式を指定するための命令である。FORMAT=XLSは,読み込むデー タがExcelで作成したデータ・ファイルであることを指定している。5)で ファイル名を指定する際にもXLSを含めて指定しているが,5)ではファイ ル名としてのみ認識されており,ファイルの形式としては認識されていない。 ORG=OBSは,Eviewsの場合と同様で,Excelのワーク・シートにおいて各 データ系列が縦に時系列順に入力されているか,横に時系列順に入力されてい るのかを指定する。Eview-1の場合には,縦に時系列で入力されているので, ここで指定されているように,ORG=OBSと指定し,横の時系列でデータが 入力されている場合には,ORG=VARと指定することになっている。

6)の/の後には, Excel のファイルに入力されている変数名が順次並んで いる。ここで,注意しておかなくてはならないのは,各行の最後に,\$記号が 付いていることである。これは各行の作業が次の行に継続することを示してい る。行の最後を示す改行を指示する Enter キーを押す前に必ず記しておくこ とが必要である。

7)のコメント行は, これ以前のプログラムが, データを Excel ファイル から読み込むための指示であったのに対して, これからは入力したデータを用 いて, RATS のプログラムによって本格的な作業を行うことになるので,この 切れ目を指示している。

8)の Table はこのプログラムの中で唯一 RATS によるデータ処理の命令 である。Table は,入力した各データ系列に関する基本統計量を一覧表の形で 表示するための命令である。図16に示した出力結果にあるように,ここでは基 本統計量として,各変数の変数名 [Series],観測値数 (データ数) [Obs],平均値 [Mean],標準偏差 [Std Error],最小値 [Minimum],最大値 [Maximum]が出力されている。

こうしたデータ表を出力しておくと,利用しているデータに関する整理が付 くと同時に,何らかのデータ入力ミスがあった場合にこれを発見するための助 けにもなるので,一度は出力する癖を付けておくと良いであろう。

9)もコメント行であり,次の命令との区切りとしておかれている。

10)の\* END PROGRAM もコメント行で,ここでプログラムを終了す ると言うメッセージになっている。

2 5 RATS プログラム例 グラフの作成

これまでの説明で RATS プログラムの記述方法に関する感じがつかめたの ではないかと思うが,ここではもう少し本格的な作業を RATS で行うための プログラム例を示しておく。表1のプログラムに,データ系列の値やグラフを 出力する部分を追加して,入力データに関するより詳細な確認を行うことにす る。

ここで利用するプログラムは,以下の表3に示す通りである。

ここでも,プログラムの意味を説明する前に,このプログラムを入力して実行した場合にはどのような出力が得られるのかを先ず示した上で,プログラムの意味を説明することにする。

プログラムの入力のためには,メモ帳を利用して先に入力した PR1. PRG のプログラムを開き,第1行の PR1. PRG を PR2. PRG に変更し,出力部 分を削除した上で,直ちに PR2. PRG と名前を付けて外部記憶メディアに記 録する。その上で,SHOW MEMORY から # CP90 までを追加して再度上書 きによって保存する。

上記の作業によって, PR2. PRG のプログラム・ファイルを作成した上で, 先と同様に RATS のプログラムを起動して, PR2. PRG のプログラムを実行 すると,以下の図19のような出力結果が表示される。

| <b>=</b> | h | _* | ъ | ᅎ피 | Ψ | ш + | -   | <i>₩</i> = | - | ᆔᄹ     | 6 |
|----------|---|----|---|----|---|-----|-----|------------|---|--------|---|
| ৰহে .    | 3 | テー | У | 杀列 | v | エノノ | C'. | ノフ         | ) | ノンドトカメ | 4 |

```
PR2.PRG
   CAL 1955 1 1
   ALL 1998:1
   OPEN DATA Eview 1.XLS
  DATA(FORMAT=XLS,ORG=OBS) / NEN YW OS DD TI $,
              GDP CP
                           CG
     SBSD
                                 Π
                                        ЪJ
                                              X M$.
     GNP CP90 CG90 II90 J90 E90 M90 GDP90 GNP90 $.
     PCP90 PCG90P II90 PX90 PM90 PGNP90 PGDP90 $,
     YDH SH KFP IFP RTC1 RTC2 YDH90 YMAX FNWH $.
     JP90 JG90 PJP90 PJG90 JJ90 PJJ90
*
    TABLE
*
     SHOW MEMORY
     PRINT / NEN GNP90 CP90
     GRAPH(KEY=BELOW, HEADER='JAPANESEREALGNP', $
        SUBHEADER='AT 1990 PRICES', KLABEL=||'GNP90'||) 1
        #GNP90
     GRAPH(KEY=BELOW.HEADER='JAPANESE REAL GNP AND $
        REAL PPRIVATE CONSUMPTION', SUBHEADER= $
        'AT 1990 PRICES', KLABEL= ||'GNP90'|'CP90'||) 2
        #GNP90
       #CP90
*
* END PROGRAM
```

図19には,3枚の Window が重ね合わせで表示されている。このように重 ねあわせで表示されている Window の中身を見るためには,各 Window 上部 のプルーの部分をクリックすれば,クリックした Window の中身が手前に表 示される。

重ね合わさった中で一番下にある Window の中身がよく見えないが,これ をクリックすると,入力したプログラム及び Table 等の出力が表示されてい ることがわかる。

次に Grapf. 01 と書かれている Window のブルーの部分をクリックすると,

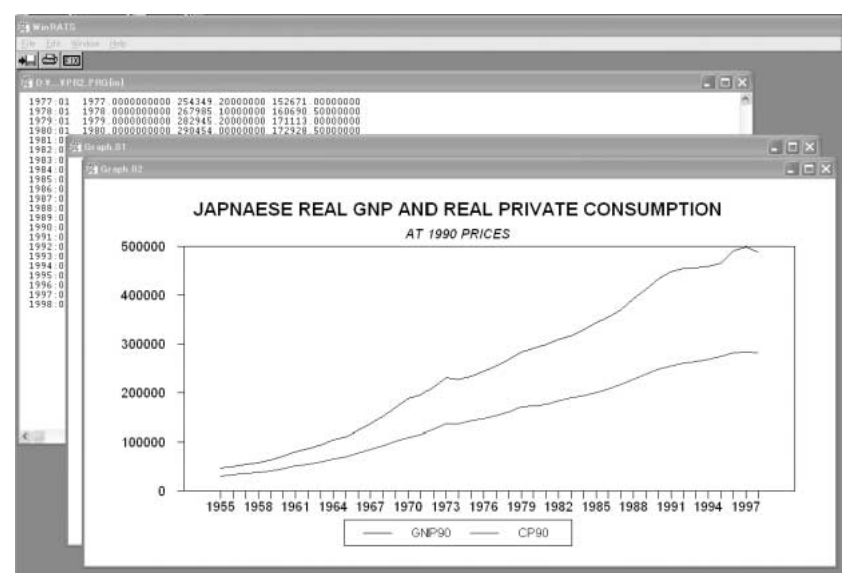

図19 PR2の出力画面

GNP90 のグラフが表示されていることがわかる。さらに Graph. 02 と書かれ ている Window のブルーの部分をクリックすると, GNP90 と CP90 のグラ フが描かれていることがわかる。

以下では,これらの出力結果と対照させながら,PR2.PRGの内容を説明 していくが,はじめにはっきりさせておきたいことは,RATSからの出力は, 文字のみの出力とグラフによる出力とを別々のファイルとして記録するように 設計されていることである。この為,結果を外部記憶装置に記録する際には注 意する必要がある。入力したプログラムと文字の出力は,一つのファイルとし て記録することができる。一方,グラフはrgfという拡張子を付けたファイル として記録される。ファイル名は各自で決めることになるが,プログラムとの 関連を付けておく。たとえば,PR2-G1.rgfといった形で記録することにな る。

以下では出力結果と対照させながら,表3に示したプログラムの内容を説明

122

表4 PR2. PRG の行番号付き再掲

| 1) * PR2.PRG                                         |
|------------------------------------------------------|
| 2) CAL 1955 1 1                                      |
| 3) ALL 1998:1                                        |
| 4) *                                                 |
| 5) OPEN DATA Eview-1.XLS                             |
| 6) DATA(FORMAT=XLS,ORG=OBS) / NEN YW OS DD TI \$,    |
| SB SD GDP CP CG II JJ X M\$,                         |
| GNP CP90 CG90 II90 J90 E90 M90 GDP90 GNP90\$,        |
| PCP90 PCG90P II90 PX90 PM90 PGNP90 PGDP90 \$,        |
| YDH SH KFP IFP RTC1 RTC2 YDH90 YMAX FNWH\$,          |
| JP90 JG90 PJP90 PJG90 JJ90 PJJ90                     |
| 7) *                                                 |
| 8) TABLE                                             |
| 9) *                                                 |
| 10) SHOW MEMORY                                      |
| 11) PRINT / NEN GNP90 CP90                           |
| 12) GRAPH(KEY=BELOW,HEADER='JAPANESEREALGNP', \$     |
| SUBHEADER='AT 1990 PRICES', KLABEL=  'GNP90'  ) 1    |
| 13) #GNP90                                           |
| 14) GRAPH(KEY=BELOW,HEADER='JAPANESE REAL GNP AND \$ |
| REAL PPRIVATE CONSUMPTION', SUBHEADER= \$            |
| 'AT 1990 PRICES',KLABEL=  'GNP90' 'CP90'  ) 2        |
| 15) #GNP90                                           |
| 16) #CP90                                            |
| 17) *                                                |
| 18) * END PROGRAM                                    |

するために,表3の内容を以下の表4に行番号を付けて再掲する。

このプログラムの1)から9)行目までは, PR1. PRG と同じ内容で, す でに説明しているので繰り返さない。10)行目以下の内容を説明するために, PR2. PRG { io } と言うファイル名が付いている部分をクリックして, 出力結 果を見る。出力結果の一部は, 図20に示してある。

10)行目の SHOW MEMORY は,これを入力するまでの作業において, RATS によってコンピュータの記憶領域をどの程度利用しているかを問い合 わせるための命令である。結果は,図20にあるように,RATS において,

立命館経済学(52巻特別号3)

| 💹 D:¥¥P R2. P RG [io]                                                                                                    |                                                                                                    |                                                                                                    |                                                                                                    |                                                                                                    | - DX |
|----------------------------------------------------------------------------------------------------|----------------------------------------------------------------------------------------------------|----------------------------------------------------------------------------------------------------|----------------------------------------------------------------------------------------------------|----------------------------------------------------------------------------------------------------|------|
| YDH<br>SH<br>KFP<br>IFP<br>RTC1<br>RTC2<br>YDH90<br>YMAX<br>FNWH<br>JG90<br>FJD90<br>FJG90<br>FJG90<br>FJJ90<br>FJJ90                                                                                                    | $ \begin{array}{cccccccccccccccccccccccccccccccccccc$                                                                                                    | $\begin{array}{c} 120224.7\\ 22615.9\\ 22615.9\\ 319785946.3\\ 27205401.2\\ 0.0\\ 0.0\\ 94047.0\\ 92596.9\\ 403928.5\\ 1122.8\\ 285.9\\ 23.3\\ 31.7\\ 1054.3\\ 104.2 \end{array}$                                                                                                    | $\begin{array}{c} 6135.1\\ 1058.6\\ 2385680.0\\ 2109414.0\\ 0.4\\ 0.3\\ 34272.7\\ 34272.7\\ 34272.7\\ 1058.6\\ -276.7\\ -766.0\\ 43.5\\ 32.8\\ -34.9\\ 52.6\end{array}$ | $\begin{array}{r} 346032.4\\ 65120.8\\ 1061618000.0\\ 88624890.0\\ 0.4\\ 0.4\\ 32137.9\\ 321337.9\\ 321337.9\\ 1283676.2\\ 4460.1\\ 610.8\\ 112.1\\ 121.6\\ 4462.2\\ 724.1 \end{array}$ | <    |
| In use by RATS<br>ENTRY N<br>1955:01 1955.00<br>1956:01 1955.00<br>1956:01 1956.00<br>1957:01 1957.00<br>1958:01 1958.00<br>1958:01 1958.00<br>1960:01 1961.00<br>1962:01 1962.00<br>1963:01 1964.00<br>1965:01 1965.00<br>1965:01 1965.00<br>1965:01 1965.00<br>1965:01 1965.00<br>1967:01 1967.00<br>1969:01 1967.00<br>1970:01 1970.00 | 41738 bytes<br>EN GNP90<br>0000000 47242 90000<br>00000000 5035 20000<br>00000000 5781 90000<br>00000000 63393 20000<br>00000000 80054 20000<br>00000000 94500 30000<br>00000000 94500 30000<br>00000000 10478 100000<br>00000000 122386 90000<br>00000000 152099 30000<br>00000000 155981 00000<br>00000000 179318 000000<br>00000000 187918 00000 | CP90<br>30696.7000000<br>33432.2000000<br>00 34142.2000000<br>00 34147.9000000<br>00 44232.3000000<br>00 44232.3000000<br>00 55138.9000000<br>00 55123.2000000<br>00 65152.2000000<br>00 65152.8000000<br>00 84975.8000000<br>00 84975.8000000<br>00 84976.8000000<br>00 92232.9000000<br>00 101768.8000000 |                                                                                                    |                                                                                                    |      |

図20 PR2. PRG 出力の一部

41738バイト利用されていると表示されている。最近のパソコンは記憶容量が 大きくなっているので,メモリー不足を心配しなくてはならないことは少なく なったが,作業が複雑になったり,入力するデータが非常に多くなった場合に はこの命令によって作業領域の限界を確認しておく方が安全なこともある。

11) 行目の PRINT / NEN GNP90 CP90 は,変数名, NEN GNP90 CP90 で示されている各変数のデータを全て出力せよと言う命令である。入力 されたデータ系列の値を全て表示させるためには,/以後を入れずに単に PRINT と記入すれば良い。出力結果は図20の下半分に示されている通りであ る。この出力を見れば分かるようにデータがどの年の値であるかを示すための 情報は,NEN を PRINT の対象にしなくても ENTRY の下に自動的に出力 されている。この出力を省略することも可能である。各変数の出力において, 小数点以下の表示が非常に多くなっておりやや煩雑であるが,こういった調整 を行って出力するための命令として COPY も用意されている。

12) 行目の

GRAPH(KEY=BELOW, HEADER='JAPANESE REAL GNP', \$

SUBHEADER=' AT 1990 PRICES', KLABEL= || 'GNP90' || ) 1 と13)行目の#GNP90とは対である。12)行目の指示に従って13)行目で指 定されている変数 GNP90 のグラフを出力せよと言う命令になっている。これ に対する出力は,以下の図21にある,Graph.01に示されているグラフである。

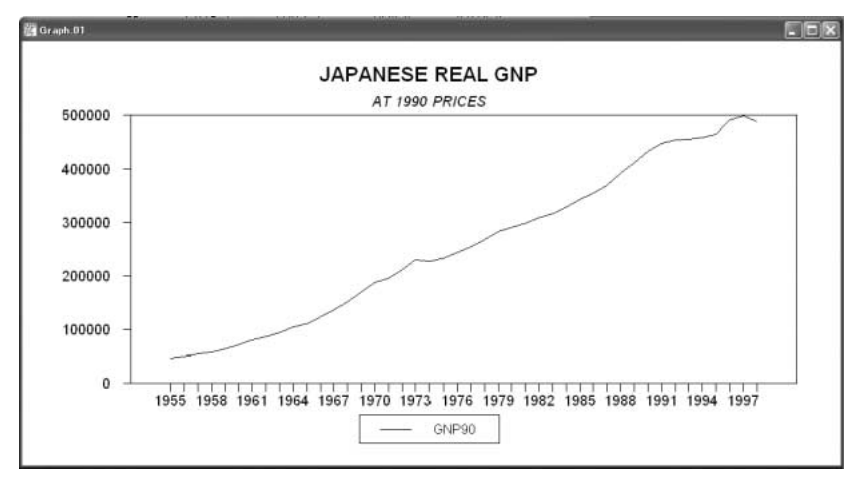

図21 RATS による GNP90 のグラフ出力

12)行目の記述は,GRAPH(...)1が基本であり,これは1変数のグラフ を描けと言う命令である。GRAPHの後ろの括弧内が,グラフ作成に関する 細かな指示である。はじめの KEY=BELOW は,グラフ作成の対象となる変 数は,以下で指定するという指示である。次の HEADER='JAPANESE REAL GNP'は,図21の出力結果を見ると明らかであるが,グラフの上に記 されているタイトルの中身を指定するための指示である。ここで注意すべきは, JAPANESE REAL GNP がコーテーションマークで囲まれていることであ る。次の\$は行が次に継続することを示している。それに続く SUBHEADER='AT 1990 PRICES' も図21の出力結果と対照すれば明らかで あるが, グラフのサブタイトルの中身を指示する命令となっている。タイトル とサブタイトルでは文字の大きさが異なっている。最後の KLABEL= || 'GNP90' || も図21の出力結果から分かるようにグラフの折れ線の表示を明示 するために,変数名を指定するための指示である。ここでは,変数名がコーテ ーションマークで囲まれている上に, || || のマークでも囲まれていることに 注意が必要である。

13) 行目の#GNP90は,12) 行目で以下で指示するとした,グラフを描く 対象となる変数を頭に#を付けて指定している。

14) 行目から16) 行目のプログラムに対応する出力は, 図22に示す GRAPH.02 という名前で表示されている画面に対応している。

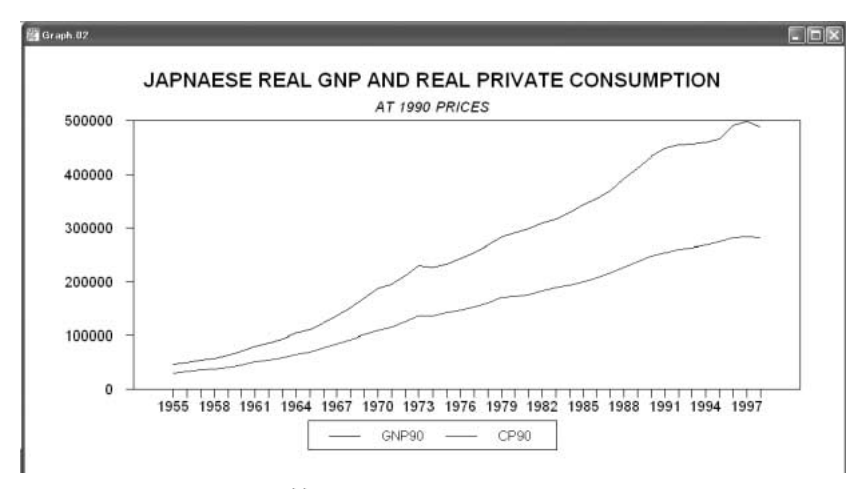

図22 PRG による 2 変数のグラフ

ここにおける命令は,12,13行目の命令とほぼ同じであるので,類推することができるであろう。

14) 行目の

```
GRAPH(KEY=BELOW, HEADER='JAPANESE REAL GNP AND $
REAL PPRIVATE CONSUMPTION', SUBHEADER='AT 1990$
```

PRICES', KLABEL= || 'GNP90' | 'CP90' || ) 2 も基本は, GRAPH(...)2であり, 2 変数のグラフを作成せよと言う命令に なっている。HEADER や SUBHEADER の指定に関しても特に追加するこ とはない。若干注意が必要であるのは, 2 本の折れ線を区別するための変数名 の指示方法であり, || 'GNP90' | 'CP90' || の形で,各変数名をコーテーシ ョンマークで囲み,変数の区切りが, | となっていることである。なお,ここ では白黒印刷であるので, 2 本の線の区別が明確ではないが,画面上では GNP90 が黒, CP90 がブルーで表示されている。

15)16)行目は出力する変数名を#を付けて指示しており,基本的には14) 行目と同じことであるが,2変数を行を分けて指示していることに注意する必 要がある。

以上で, PR2. PRG に関する説明を終了する。RATS のプログラムは, Eviews に比べると, 汎用計算機時代の残滓が残っており, パソコン世代の学 生諸君には扱いにくいと感じられるかもしれないが, こうした形態で利用する 方が確実に処理ができるというメリットもあるので, 多少の努力をして練習を してほしい。

なお,RATS も Eviews 同様英語版のプログラムであり,日本語を処理す ることはできないので,タイトル,サブタイトル,変数名等はアルファベット と数字で指定しなくてはならない。

### 3 RATS による回帰分析

これまでの準備を前提に,RATSによって回帰分析を行うためのプログラムを示すことにする。本稿では投資関数と輸入関数の推定作業が目的であるが, 先ず Eviewsの結果と比較するため,前稿で推定結果を示した,

 $CP90 = \alpha + \beta YDH90$ 

(3-1)

 $\log CP90 = \alpha + B\log YDH90$ 

(3-2)

という2本の消費関数を推定するために必要なプログラムを先のPR2.PRG のプログラムに追加することから始める。

こうした回帰分析を行うためには, Eviews を利用する際に行ったのと同様 にいくつかの変数に関する変数変換を行っておく必要がある。ここではこうし た変数変換をも含めて, PR2. PRG のプログラムに必要な追加を施したプロ グラムを PR3. PRG として示して,結果を提示した後にこれらに関する説明 を行う。

先ず,データの入力部分は当面変更する必要がないので,この部分をまとめ て一つのプログラムとし,別のプログラムから容易に利用することができるよ うにする。この為には,以下の表5にあるように,PR2.PRGのプログラム における8)から17)を切り取り,18)行目の\*END PROGRAMを \*END SOURCE PROGRAM に変更した上で,READEVIEW-1.SRC と言う名称で外部記憶メディアに記録しておく(今後行番号を付けた場合と付け ていない場合とを共に示すのは煩雑であるので,全て行番号付きで記すので,RATSプ ログラムとして入力する際にはこれをはずすことに注意)。ここで,SRC という拡 張子は,RATS における,SOURCE PROGRAM であることを明示するた めの拡張子である。RATS における SOURCE PROGRAM とは,繰り返し 利用するプログラムの一部をひとまとめにし,名前を付けて記憶しておき,別 のプログラムから名前だけで利用できる用にしたプログラムであり,コンピュ ータ言語では,SUB-PROGRAM あるいは SUB-ROUTINE と呼ばれるプ ログラムに対応している。

READEVIE-1. SRC の SOURCE PROGRAM が用意されている前提で, 回帰分析用のデータ変換と最小自乗法による回帰分析を指示するプログラムを 示すと以下の表6にある PR3. PRG のようになる。これに関しても先ず, RATS による計算結果を示した上でプログラムの意味を説明する。

PR3. PRG のプログラムを入力して,外部記憶メディアに記録した上で RATS を起動して実行すると以下の図23にあるような出力結果を得る。この

表5 READWVIEW1. SRC のプログラム

| 1) | * READEVIEW-1.SRC                             |
|----|-----------------------------------------------|
| 2) | CAL 1955 1 1                                  |
| 3) | ALL 1998:1                                    |
| 4) | *                                             |
| 5) | OPEN DATA Eview-1.XLS                         |
| 6) | DATA(FORMAT=XLS,ORG=OBS) / NEN YW OS DD TI \$ |
|    | SB SD GDP CP CG II JJ X M\$                   |
|    | GNP CP90 CG90 1190 J90 E90 M90 GDP90 GNP90 \$ |
|    | PCP90 PCG90 PII90 PX90 PM90 PGNP90 PGDP90 \$  |
|    | YDH SH KFP IFP RTC1 RTC2 YDH90 YMAX FNWH \$   |
|    | JP90 JG90 PJP90 PJG90 JJ90 PJJ90              |
| 7) | * END SOURCE PROGRAM                          |

表6 PRG3. PRG のプログラム

| 1)  | *PR3. PRG                                          |
|-----|----------------------------------------------------|
| 2)  | SOURCE READEVIEW-1. SRC                            |
| 3)  | SET YDMAX = YDH90/YMAX                             |
| 4)  | SET FNWH90 = (FNWH/PCP90)*100                      |
| 5)  | SET DFNWH90 = FNWH90-FNWH90 {1}                    |
| 6)  | SET L1CP90 = CP90 {1}                              |
| 7)  | SET $LGCP90 = LOG(CP90)$                           |
| 8)  | SET LGYDH90 = LOG (YDH90)                          |
| 9)  | PRINT / YDMAX FNWH90 DFNWH90 L1CP90 LGCP90 LGYDH90 |
| 10) | LINEREG CP90                                       |
| 11) | # CONSTANT YDH90                                   |
| 12) | LINEREG LGCP90                                     |
| 13) | # CONSTANT LGYDH90                                 |
| 14) | END PROGRAM                                        |
|     |                                                    |

プログラムによる出力は,これまでのプログラムの出力に比べると相当に長く なるので,出力結果の最後までチェックし,プログラムが最後まで実行され途 中で何らかのエラー・メッセージを出力して計算が完了していないことがない ことを確認しておく必要がある。

図23-a に示されている出力部分は, PR3. PRG のプログラムの中身を出力 している。ここでは, SOURCE READEVIE-1. SRC の中身は出力されてい ないが, これに続く, 図23-b に示した出力部分に, 外部記憶メディアから読

```
PR3.PRG
 ×
    SOURCE READEVIEW-1.SRC
 ¥
    SET YDMAX = YDH90/YMAX
    SET FNWH90 = (FNWH/PCP90)*100
    SET DFNWH90 = FNWH90-FNWH90{1}
    SET L1CP90 = CP90{1}
    SET LGCP90 = LOG(CP90)
    SET LGYDH90 = LOG(YDH90)
 ¥
    PRINT / YDMAX FNWH90 DFNWH90 L1CP90 LGCP90 LGYDH90
 ×
    LINEREG CP90
      # CONSTANT YDH90
    LINEREG LGCP90
      # CONSTANT LGYDH90
 * END PROGRAM
                     図23-a PR3の出力(1)
      READEVIEW-1.SRC
  CAL 1955 1 1
  ALL 1998:1
  OPEN DATA Eview-1.XLS
  DATA(FORMAT=XLS,ORG=OBS) / NEN YW OS DD
                                            TI $,
                             CP
                                    CG
              SD
                     GDP
                                                    JJ X M S
    SB
                                            II
    GNP CP90 CG90 II90 J90 E90 M90 GDP90 GNP90 $
    PCP90 PCG90 PII90 PX90 PM90 PGNP90 PGDP90 $
    YDH SH KFP IFP RTC1 RTC2 YDH90 YMAX FNWH $
    JP90 JG90 PJP90
                     PJG90 JJ90
                                    PJJ90
* END SOURCE PROGRAM
                     図23-b PR3の出力(2)
```

み込まれた, READEVIEW-1. SRC の中身だ出力されている。計算機のプ ログラムを学んだ諸君は, これはプログラム PR3. PRG のサブルーチンとし ての扱いであることに気が付くであろう。

図23-c に示されているのは,表5に示したプログラムの9)行目に示され ている加工されたデータ系列を出力する部分に対応する出力結果である。これ によって,データの加工作業が予定通りに行われたかどうかを確認することが できる。ここで,気を付けるべきは,DFNWH90とL1CP90の系列の1955年 に対応する部分に,NAと記されていることである。これは,与えられたデー

130

| ENTRY   | YDMAX<br>NA     | FNWH90         | DFNWH90         | L1CP90          |
|---------|-----------------|----------------|-----------------|-----------------|
| 1956.01 | 1 0991646353875 | 12790 3044373  | 6876 608863549  | 30696 7000000   |
| 1957:01 | 1.0800200538453 | 19571.8572786  | 6781.552841369  | 33433.20000000  |
| 1958:01 | 1.0587926712866 | 26954.4442049  | 7382.586926289  | 36142.20000000  |
| 1959:01 | 1.1011041719741 | 34952.8675099  | 7998.423304979  | 38417.90000000  |
| 1960:01 | 1.1204489978576 | 43907.8591374  | 8954.991627490  | 41633.90000000  |
| 1961:01 | 1.1233764968456 | 53369.6058610  | 9461.746723610  | 46232.3000000   |
| 1962:01 | 1.0716427069414 | 62713.5484191  | 9343.942558098  | 51038.90000000  |
| 1963:01 | 1.0782491554373 | 71439.9344886  | 8726.386069528  | 54891.90000000  |
| 1964:01 | 1.1105170825846 | 83699.8412177  | 12259.906729073 | 59714.50000000  |
| 1965:01 | 1.0620525547818 | 94778.9233658  | 11079.082148100 | 66152.20000000  |
| 1966:01 | 1.0906309268231 | 107606.9358533 | 12828.012487463 | 69963.50000000  |
| 1967:01 | 1.0942779216890 | 121674.1428096 | 14067.206956345 | 76976.90000000  |
| 1968:01 | 1.1235882701713 | 139323.6217353 | 17649.478925692 | 84975.80000000  |
| 1969:01 | 1.1074451096084 | 160120.9087866 | 20797.287051266 | 92232.90000000  |
| 1970:01 | 1.0847125142561 | 178081.6130318 | 17960.704245204 | 101768.80000000 |
| 1971:01 | 1.0580971430724 | 197143.0066510 | 19061.393619199 | 109286.50000000 |
| 1972:01 | 1.0962075162645 | 220324.4928049 | 23181.486153957 | 115291.10000000 |
| 1973:01 | 1.1209/1/021588 | 240237.2438338 | 19912.751028907 | 125640.20000000 |
| 1974:01 | 1.0350358099936 | 246884.4904241 | 6647.246590302  | 136705.00000000 |
| 1975:01 | 1.0386827209934 | 271234.7212368 | 24350.230812687 | 136590.30000000 |
| 1976:01 | 1.0348919928892 | 299884.4979559 | 28649.776719096 | 142605.40000000 |
| 1977:01 | 1.0186938524877 | 330509.6551439 | 30625.15/18/943 | 146/52.00000000 |
| 1978:01 | 1.0395535803537 | 36/852.652216/ | 3/342.99/0/2869 | 152571.00000000 |
| 1979:01 | 1.03018/7996570 | 403/31.5574482 | 35878.915231486 | 121112 0000000  |
| 1980:01 | 1.0060/9/1922/3 | 423950.3039019 | 20218./36453/14 | 1/1113.00000000 |

図23-c PR3の出力(3)

タからは、1955年のデータを計算することができないと言うことを示している。 これらの系列に関する1955年の値を計算するためには、それらの系列の1954年 における値が必要であるが、ここで用いているデータ・ファイルには1955年以 降のデータしか含まれていないためである。

図23-d に示されているのが,最小自乗法による推定結果である。これらの 推定結果は,前稿で示した Eviews による推定結果として出力されている内容 と,計算された数値もほとんど相違がない。これによって,我々は Eviews ば かりではなく,RATS によっても回帰分析を行い,推定結果を得ることがで きるようになったことになる。

一連の出力結果を参照しながら,表6に示したプログラムの内容を説明する。

1)は,これまでのプログラムと同様にこのプログラムの名称を明示するためのコメント文である。

2)の SOURCE READEVIEW-1. SRC は, ここで, READEVIEW-1. SRC という名称で記録されている SOURCE PROGRAM の内容を実行せよ

| Dependent Variable CP90 - Estimation by Least Squares                                                                                                    |                                                                                                    |                                                                                                    |                       |                          |  |  |  |
|----------------------------------------------------------------------------------------------------|----------------------------------------------------------------------------------------------------|----------------------------------------------------------------------------------------------------|-----------------------|--------------------------|--|--|--|
| Minial Distributions 44<br>Centered R**2 0.994354<br>Uncentered R**2 0.998739<br>Mean of Dependent Variable<br>Standard Error of Dependent Variable<br>Standard Error of Estimate<br>Sum of Squared Residuals<br>Regression F(1,42)<br>Significance Level of F<br>Durbin-Watson Statistic<br>Q(11-0)<br>Significance Level of Q                                                                                        | Degrees of<br>R Bar **2<br>T x R*2<br>152463.556<br>82713.578<br>6288.662.<br>1660985587<br>7396.84<br>0.000000<br>0.1033<br>142.7597<br>0.000000                                 | Freedom 42<br>0.994220<br>43.945<br>82<br>49<br>.8<br>49<br>49<br>00<br>99<br>38<br>00                        |                       |                          |  |  |  |
| Variable                                                                                                    | Coeff                                                                                                    | Std Error                                                                                                    | T-Stat                | Signif                   |  |  |  |
| 1. Constant -4<br>2. YDH90                                                                                                    | 104.922071<br>0.877006                                                                                                    | 2052.529010<br>0.010197                                                                                       | -1.99993<br>86.00491  | 0.05200188<br>0.00000000 |  |  |  |
| Dependent Variable LGCP90 - Est<br>Annual Data From 1955:01 To 199<br>Usable Observations 44<br>Centered R**2 0.996684<br>Uncentered R**2 0.996684<br>Uncentered R**2 0.999898<br>Mean of Dependent Variable<br>Std Error of Dependent Variable<br>Std Error of Estimate<br>Sum of Squared Residuals<br>Regression F(1,42)<br>Significance Level of F<br>Durbin-Watson Statistic<br>Q(11-0)<br>Significance Level of Q | imation by 3<br>8:01<br>Degrees of<br>R Bar **2<br>T x R**2<br>11.74284600<br>0.68184691<br>0.068184691<br>0.066297841<br>12622.61<br>0.000000<br>0.1118<br>136.39861<br>0.000000 | Least Squares<br>Freedom 42<br>0.996605<br>44.000<br>51<br>00<br>95<br>59<br>72<br>00<br>75<br>07<br>00<br>00 |                       |                          |  |  |  |
| Variable                                                                                                    | Coeff                                                                                                    | Std Error                                                                                                    | T-Stat                | Signif                   |  |  |  |
| 1. Constant -0<br>2. LGYDH90 0                                                                                                    | .035909472<br>.989656712                                                                                                    | 0.105010400<br>0.008808660                                                                                    | -0.34196<br>112.35042 | 0.73408542<br>0.00000000 |  |  |  |

図23-d PR3の出力(4)

という命令である。SOURCE PROGRAM を一度作成しておけば,必要に 応じて任意のプログラムの任意の部分で読み込んで利用することができる。先 に述べたように,READEVIEW-1.SRCの内容は,図23-bのようにこれを 読み込んだプログラムの出力の一部として表示される。

3)から9)は回帰分析で利用するデータの形態に合わせて変数変換を行う ための命令である。RATS においては,データの変数変換を行うための命令 として SET を用いる(Eviews における対応する命令は,GEN であった)。SET に続けて,変数変換に対応する計算式を書いてやればよい。基本的には各変数 の変数名に関して加減乗除を指定するだけである。Excel における計算式の記 述は,セル番地を対象にして行われるが,それが変数名に対して行われるよう に変わっているだけで,記述方法は原則として同じである。Eviews における, GEN での記述方法ともほぼ共通している。

ここで若干注意を要するのは,5)行目のFNWH90{1}と6)行目の CP90{1}に使われている{1}という表現である。これは,FNWH90と CP90の1期前の値を利用することを意味している。2期前の値であれば, {2}と言うことになる。

なお,これも汎用計算機のプログラム記述法との関連であろうが,SETで 指定されている変数変換で用いる=の前後にブランクをひとつあけることが必 要である。これをあけないとエラー・メッセージが表示される。

回帰分析を行う上での基本的な記述は,10)行目と11)行目が1本目の回帰 式,12)行目と13)行目が2本目の回帰式にそれぞれ対応している。

10) 行目の LINREG CP90 は, CP90 を従属変数として,線形回帰分析 (最小自乗法)を適用せよと言う命令になっている。この回帰式の説明変数とし て利用される変数が,次の13) 行目で指定される,CONSTANT と YDH90 である。CONSTANT という変数は,Eview-1のデータ・ファイルには存在 しない変数であり,RATSの中で自動的に生成されている。これは,Eviews を利用したときに自動的に生成された変数 C と同じことで回帰式における定 数項を意味している。よって定数項を含まない回帰分析を行う際には,記述す る必要がない,(3-1)(3-2) 式の回帰式には共に定数項が含まれているので, ここではいずれの式においても記述しなくてはならない。

12),13)行目の記述も10),11)行目の記述と用いる変数が異なるのみで基本的には同じことの繰り返しである。これらによって,CP90を対数線形の関数型で推定することが指定されている。

図 23d に示した出力結果に関して,前稿で Eviews において示した範囲で, 対応する日本語を示しておく,各推定結果のはじめに示されている,Dependent Variable は,従属変数であり,ここでは CP90 が従属変数であることを 示している。横の Estimation by Least Sugarees は,最小自乗法によって推 定されることを示している。次の Annual Data From 1955: 01 To 1998: 01 は,1955年から1998年の暦年データを用いて推定が行われていることを示して いる。次の, Usable Observations 44は,利用可能なサンプル数が44である ことを示している。これは,観測期間の長さと,モデルで利用されるラグの構 造によっても影響を受ける。Degree of Freedom 42は,推定における自由度 で,サンプル数と説明変数の数によって変化する。Centered R\*\*2は決定係 数,R Bar \*\*2 は自由度修正済決定係数,Standard Error of Estimate は, 回帰式の標準偏差の推定値を示している。Regression of F は残差の F-値 Durbin-Watson Statistics はダービン・ワトソン統計量である。その下にま とめられているのが,回帰パラメーターの Variable (変数名),Coeff (係数値), Std Error (係数の標準偏差),T-stat (t-統計量),Signif (有意水準)を示してい る。

以上で, PR3. PRG に関する説明は終了する。しかしながら,計量経済学 においては,回帰分析は最も重要な分析手法であり,今後多様な形でこれを適 用する必要がある。このため, RATS における LINREG という命令も各種 のオプションを利用することによって幅広い分析に適用することが可能になっ ている。以下でこれらのオプションのうち現実値,理論値,残差のグラフを作 成するために必要となるオプションとこれらを出力するためのプログラムとを 説明する。Eviews の場合には,現実値,理論値,残差のグラフ作成は,回帰 式の推定結果を得た後,ボタンを一つクリックするだけであったが,RATS の場合にはいささか工夫が必要である。

PR3. PRG のプログラムを修正して,現実値,理論値,残差のグラフを出 力できるように変更した RATS プログラムを PR4. PRG として以下に示す。 ところで, PR3. PRG におけるデータ変換の部分は繰り返しになるので, DTRAN1. SRC という SOURCE PROGRAM を作成する。また,変換した データの出力を繰り返す必要もないので,この部分を削除しておく。

表 7 に DTRAN1. SRC のプログラムを示し,表 8 に PR4. PRG のプログ ラムを,メモ帳の入力画面の形で示す。

PR4. PRG のプログラムを RATS によって実行すると,以下の図 24a のような出力が表示される。ここでの出力も複数の Window が重なった形で表示

## 表7 DTRAN1. SRC のプログラム

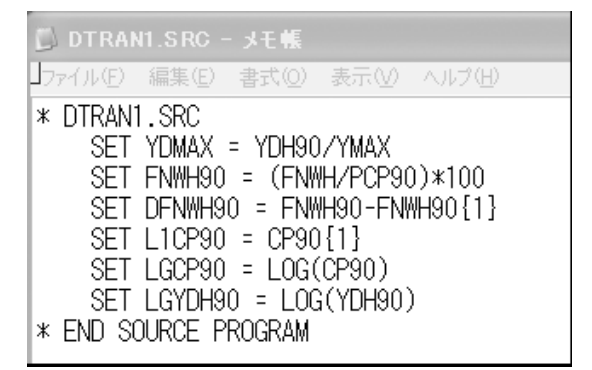

表8 PR4. PRG の RATS プログラム

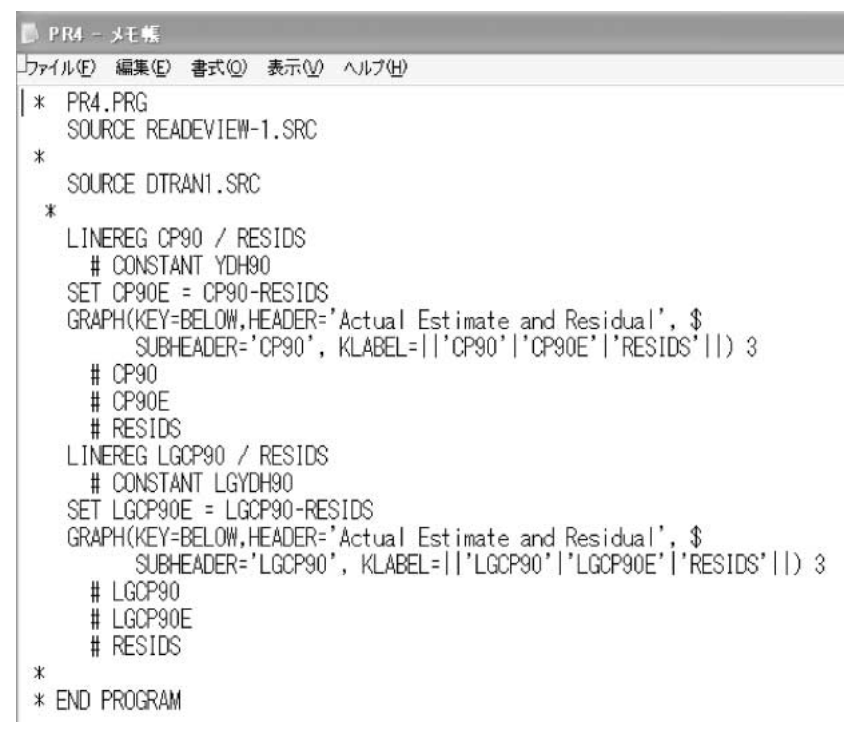

136

されるので,プログラム内容の説明の必要に応じて,必要な部分を取り出して 詳しく見ることにする。

画面で一番下に隠れている, PR4. PRG { io } の画面には, PR4. PRG の プログラムと出力結果とが併せて出力され, 初めに PR4. PRG のプログラム が出力され, これに続いて, SOURCE PROGRAM DTRAN1. SRC のプロ グラムが表示されており, これらに関しては, PR3. PRG のプログラムの場 合と同様である。新たに作成した, DTRAN1. SRC が正しく表示されている ことを確認することは必要である。

これ以下には, PR3, PRG で出力されたのと同じ, 最小自乗法による推定 結果が,(3-1),(3-2)式に関して出力されている。これらに関しても既に説明 しているので, 繰り返すことはしない。

(3-1)の回帰式に対応した,現実値,理論値,残差のグラフが出力されているのが,図 24c に示した,GRAPH.01のグラフである。図 24d の GRAPH.02に示されているのが,(3-2)の回帰式に対応した,現実値,理論値,残差のグラフである。

2-5 で説明した, RATS におけるグラフ作成の方法が理解されていれば, PR4. PRG の RATS プログラムに関して説明を付け加えるべきことは少ない。 PR4. PRG のプログラムでは, LINEREG の命令において, LINEREG CP90 / RESIDS と, / RESIDS が付け加えられている。この部分が,先に 述べた LINEREG におけるオプション部分に対応している。LINEREG に関 するオプションはこれ以外にも多数存在するが,これらに関しては,RATS のマニュアルや参考文献を参照してもらいたい。

ここに示したオプションは,回帰分析における残差の値を記憶するためのオ プションである。Eviews においてもいくつかの変数名は,プログラムで固定 的に利用される,予約変数であったが,RATSにおいても相当数の予約変数 があり,RESIDSもその一つである。これは,各回帰式の残差を記録するた めの変数名として指定されている。但し,この変数名は全ての回帰式に共通で あるので,個別の回帰式の残差を全て記録しておくためには,回帰式ごとに変

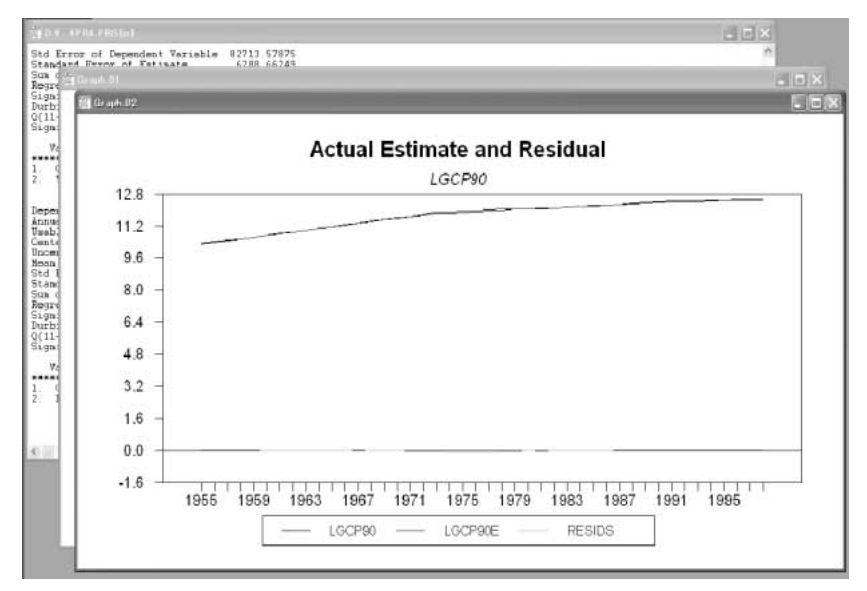

図24-a RATS による PR4, PRG の出力画面

数名を決め,SET 命令によって,定義し直すことが必要である。ここでは, RESIDS は理論値を計算し,現実値,理論値,残差のグラフを作成すること だけが目的であるので,個別関数の残差を全て記録しておく必要はない。

RATS による回帰分析結果で記録されるのは,残差のみで,理論値は別途 計算する必要があり,これを計算してからグラフの作成に進む必要がある。

回帰式の現実値,理論値,残差の間には,以下の関係がある。

 $Y_t = \alpha + \beta X_t + u_t$ 

という理論モデルの左辺が現実値である。これに対して,推定されたパラメー タ, $\hat{\alpha}$ , $\hat{\beta}$ 用いて,

 $\widehat{Y}_t = \widehat{\alpha} + \widehat{\beta} X_t$ 

によって計算される値が理論値である。残差は,現実値と理論値との差である が,残差=現実値 理論値で計算する場合と,残差=理論値 現実値で計算す る場合とでは,残差の絶対値は同じであるが,符号が逆になる。理論値 現実

```
D:¥....¥PR4.PRG{io}
```

```
PR4.PRG
     SOURCE READEVIEW-1.SRC
     SOURCE DTRAN1 .SRC
  *
     LINEREG CP90 / RESIDS
     # CONSTANT YDH90
SET CP90E = CP90-RESIDS
     GRAFH(KEY=EELOW,HEADER='Actual Estimate and Residual', $
SUBHEADER='CP90', KLABEL=||'CP90'|'CP90E'|'RESIDS'||) 3
        # CP90
        # CP90E
         # RESIDS
     LINEREG LGCP90 / RESIDS
        # CONSTANT LGYDH90
     SET LGCP90E = LGCP90-RESIDS
     GRAFH(KEY=EELOW,HEADER='Actual Estimate and Residual', $
SUBHFADER='IGCP90', KLABEL=||'LGCP90'|'LGCP90E'|'RESIDS'||) 3
        # LGCP90
# LGCP90E
        # RESIDS
 * END FROGRAM
           READEVIEW-1 SRC
     CAL 1955 1 1
     ALL 1998 1
 *
     OPEN DATA Eviev-1.XLS
     DATA(FORMAT=XLS.ORG=OBS) / NEN YW OS DD
                                                                       TI $.
                       SD
                                   GDP
                                               CP
                                                            CG
                                                                                    JJXMS
        SB
                                                                        TT
        GNP CP90 CG90 I190 J90 E90 M90 GD90 GNP90 $
PCP90 PCG90 PI190 PX90 EM90 PGNP90 PGDP90 $
YDH SH KFP IFP RTC1 RTC2 YDH90 YMAX FNWH $
JP90 JG90 PJP90 PJG90 JJ90 PJJ90
* END SOURCE FROGRAM
* DTRAN1_SRC
     SET YDMAX = YDH90/YMAX
SET FNWH90 = (FNWH/PCP90)*100
SET DFNWH90 = FNWH90-FNWH90{1}
     SET L1CP90 = CP90{1]
     SET LGCP90 = LOG(CP90)
SET LGYDH90 = LOG(YDH90)
* END SOURCE PROGRAM
```

図24-b PR4. PRG のプログラム部分の出力

値で残差を定義することが自然であると考えられるが, Eviews でも RATS でも,現実値 理論値によって残差を定義している。

PR4, PRG ではこの関係を利用して,両回帰式で残差を記録し,定義に 従って,理論値を計算し,現実値,理論値,残差のグラフを作成するというプ ログラムとなっている。これだけの説明で,PR4.PRGの内容を理解するこ とは可能であろう。

グラフ作成では,3本の折れ線グラフを一つの画面に出力するので,

138

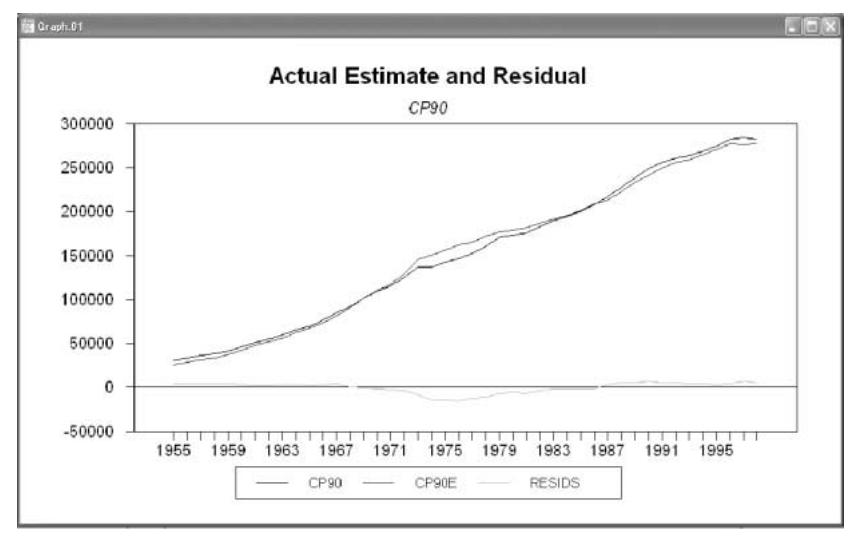

図24-c (3-1)の回帰式の現実値,理論値,残差

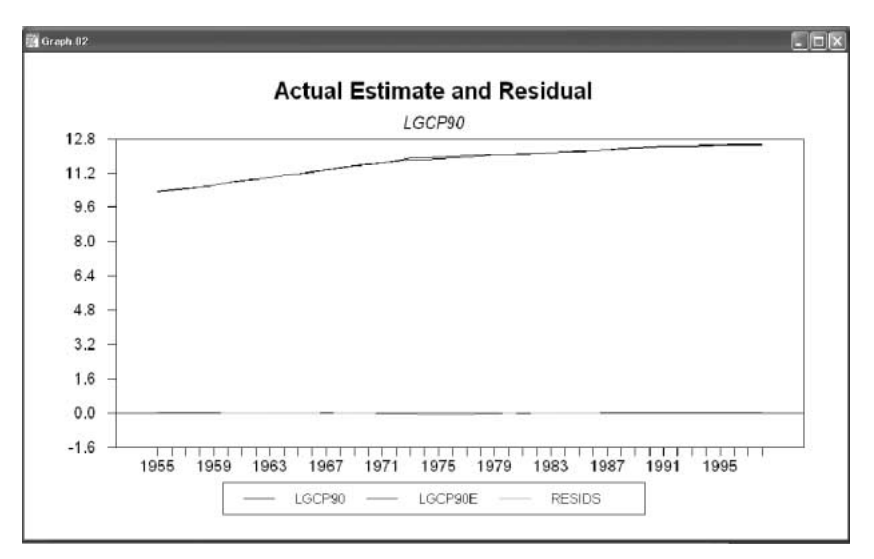

図24-d (3-2)回帰式の現実値,理論値,残差

GRAPH(...)3 という指定になっている以外は,2-5 で説明したことに付け加える必要はない。

図 24d のグラフでは,現実値と理論値の値がきわめて近いので,スケール 的に残差の動きがはっきりと表現されていない。計量経済学の講義で学んだよ うに,回帰式の当てはまりの程度と残差の形状とは別途の評価基準であるので, たとえ現実値と理論値の差が小さくても残差の形状によっては望ましくない回 帰分析結果である可能性を否定できない。よって,残差の変動をより詳しく弁 席したい場合も多い。このためには,残差のみのグラフを描く必要があること もあるが,この方法は読者の練習問題としておく。

#### 4.RATS による投資関数と輸入関数の推定

本稿の目的は,前稿(平田[2003])で推定結果を示すことのできなかった, Eview-1のデータを利用して,投資関数と輸入関数を推定しこの結果を得る ことである。前稿におけるデータの取得方法とEviewsの利用方法の説明と本 稿における RATSの利用方法の説明が理解されれば,前稿で提示した基本的 な投資関数や輸入関数をEviewsによっても RATSによっても推定すること が可能であると考える。これらを確認するため,本節で RATSによってこれ らの関数を推定するためのプログラムを提示しておく。前節で見たように,計 算された推定結果は表示内容をも含めて,Eviews でも RATS ほぼ同じであ るので,Eviewsによる推定に関しては各自で試みてもらいたい。

推定方法と推定結果を見る前に,前稿で想定した投資関数及び輸入関数の基本的な特定化を再掲しておく。変数名等の詳細は前稿を参照のこと。

[投資関数の特定化]

 $IFP90 = \alpha + \beta \Delta GNP90_{-1} \tag{I-1}$ 

$$IFP90/GNP90 = \alpha + \beta \Delta GNP90_{-1}/GNP90_{-2}$$
(I-2)

140

(I-3)

 $IFP90 = \alpha + \beta \Delta GNP90 + \gamma IFP90_{-1}$ 

 $IFP90 / GNP90 = \alpha + \beta \Delta GNP90 / GNP90_{-1} + \gamma IFP90_{-1} / GNP90_{-1} (I-4)$ IFP90 / KFP90\_1 =  $\alpha + \beta \log(GNP90_{-1}) + \gamma \log(KFP90_{-1})$  (I-5) [輸入関数の特定化]

 $M90 = \alpha + \beta GDP90 + \gamma (PM90 / PGDP90)$  (M-1)

 $\log M90 = \alpha + \beta \log GDP90 + \gamma \log (PM90 / PGDP90)$  (M-2)

これらの関数を推定するためには, PR3. PRG や PR4. PRG で用いた変数 変換だけでは十分ではなく新たなデータ変換を行う必要がある。これらのデー タ変換は,表9に示した,DTRAN2. SRCのSOURCE PROGRAMにまと めて示してある。またこれらの関数を推定するためのRATSプログラムは表

| 表 9 | DRAN2. | SRC の | SOURCE | PROGRAM |
|-----|--------|-------|--------|---------|
|-----|--------|-------|--------|---------|

| 🗊 DTRAN2.SRC - メモ帳                                                                                                    |
|----------------------------------------------------------------------------------------------------|
| ファイル(E) 編集(E) 書式(Q) 表示(V) ヘルブ(H)                                                                                                    |
| ファイル(E)         編集(E)         書式(O)         表示(D)         ヘルブ(E)           *         DTRAN2_SRC         SET         L1GNP90 = GNP90{1}           SET         D1L1GNP90 = GNP90 = L1GNP90-L1GNP90[1]         SET         L2GNP90 = GNP90{2}           SET         L1GNPLGNP = D1L1GNP90/L2GNP90         SET         D1GNP90 = GNP90-GNP90[1]           SET         L1GNP90 = GNP90-GNP90[1]         SET         D1GNP90 = GNP90-GNP90[1]           SET         D1GNP90 = GNP90-GNP90[1]         SET         D1GNP90 = GNP90-GNP90[1] |
| SET IFP90 = IFP<br>SET IFPGNP = (IFP90/GNP90)<br>SET KEP90 = KEP                                                                                                    |
| SET IFPKFP = IFP90/KFP90[1]<br>SET L1IFPGNP = IFPGNP[1]<br>SET L1IFPGNP = IFPGNP[1]                                                                                                    |
| SET L11FP90 = 1FP90{1}<br>SET L1KFP90 = KFP90{1}<br>SET L1KFP90 = kFP90{1}                                                                                                    |
| SET LGL1KFP90 = Log(L1KFP90)<br>SET PMPGDP = PM90/PGDP90                                                                                                    |
| SET LGM90 = Log(M90)<br>SET LGGDP90 =Log(GDP90)<br>SET LGPMPGDP =Log(PMPGDP)<br>* END SOURCE PROGRAM                                                                                                    |

#### 立命館経済学(52巻特別号3)

表10 PR4. PRG の RATS プログラム

| □ PR5 - 关モ報                      |
|----------------------------------|
| ファイル(E) 編集(E) 書式(D) 表示(D) ヘルブ(D) |
| * PR5.PRG                        |
| SOURCE READEVIEW-1.SRC           |
| SOURCE DTRAN1.SRC                |
| *                                |
| SOURCE DTRAN2.SRC                |
| * LINEREG 1EP90                  |
| # CONSTANT D1L1GNP90             |
| LINEREG IFPGNP                   |
| # CONSTANT LIDGNPLGNP            |
| # CONSTANT DIGNP90 L11FP90       |
| LINEREG IFPGNP                   |
| # CONSTANT DGNPLGNP L1JFPGNP     |
| # CONSTANT L GLIGNP90 L GLIKEP90 |
| *                                |
| LINEREG M90                      |
| # CUNSTANT GUP90 PMPGUP          |
| # CONSTANT LGGDP90 LGPWPGDP      |
| * END PROGRAM                    |

10に示してある。

表9に示した,変数変換は相当に複雑になっている。RATSにおいては, 変数変換された変数によって回帰の説明変数と従属変数を示すように設計され ており,これらの変数の指定を計算式内で行うと正常に推定を行うことができ ない。これと投資関数の推定式にラグを持った変数が多用されていることが原 因である。一つ注意しておかなくてはならないのは,Eview-1に含まれてい る,IFPとKFPのデータははじめから1990年基準の実質値で示されており, 改めてデフレータで割り引く必要がないそこで,DTRAN2.SRCの中で変数 名の付け替えが行われている。

回帰式で余り長い変数名を使いたくなければ,変数変換した変数名に関して 別途対応表を作り,V1,V2等の単純な変数名を利用することも一つの方法で あろう。各自で工夫してみてもらいたい。

データの変数変換が複雑になる代わりに、回帰式の記述は比較的単純に行う

143

ことが可能である。このことは表10のプログラムによって確認することができ るであろう。

本稿の最後に,表10に示したプログラムによる推定結果を関数ごとに示して おくので,各自で確認し,残差のグラフ等を描いて各関数の適合度等を見てみ れば,ここで学んだことの復習になろう。次稿では,これらの推定結果をマク 口計量経済モデルの部品として活用し,マクロ計量経済モデルの操作方法を EviewsとRATSによって学ぶことにしたい。

| Dependent Variable IFP90 - Esti<br>Annual Data From 1957:01 To 199<br>Usable Observations 42<br>Centered R**2 0.151679<br>Uncentered R**2 0.738926<br>Mean of Dependent Variable<br>Stadard Error of Dependent Variable<br>Standard Error of Estimate<br>Sum of Squared Residuals<br>Regression F(1.40)<br>Significance Level of F<br>Durbin-Watson Statistic<br>Q(10-0)<br>Significance Level of Q | <pre>mation by L 8:01 Degrees of R Bar **2 39549919.4 26690058.1 24880802.6 2.47767e+0 0.010791 0.1488 175.4354 0.000000</pre>                         | east Squares<br>Freedom 40<br>0.130471<br>31.035<br>52<br>67<br>16<br>20<br>89<br>61<br>64<br>00 |                    |                                          |
|----------------------------------------------------------------------------------------------------|----------------------------------------------------------------------------------------------------|--------------------------------------------------------------------------------------------------|--------------------|------------------------------------------|
| Variable                                                                                                    | Coeff                                                                                                    | Std Error                                                                                        | T-Stat             | Signif                                   |
| **************************************                                                                                                    | *************<br>264088.616<br>1699.153                                                                                                    | **************************************                                                           | 2.71149<br>2.67432 | ************<br>0.00982312<br>0.01079189 |
| 図25.                                                                                                    | ·a (I-1)式                                                                                                    | の推定結果                                                                                            |                    |                                          |
| Dependent Variable IFFGNP - Est<br>Annual Data From 1957:01 To 199<br>Usable Observations 42<br>Centered R**2 0.134746<br>Uncentered R**2 0.955180<br>Mean of Dependent Variable<br>Stad Error of Dependent Variable<br>Standard Error of Estimate<br>Sum of Squared Residuals<br>Regression F(1,40)<br>Significance Level of F<br>Durbin-Vatson Statistic<br>0(10-0)                               | imation by<br>8:01<br>Degrees of<br>R Bar **2<br>T x R**2<br>133.397515<br>31.557043<br>29.718712<br>35328.0740<br>6.22<br>0.06789<br>0.3053<br>0.3053 | Least Squares<br>Freedon 40<br>0.113115<br>40.118<br>198<br>194<br>192<br>133<br>100<br>99       |                    |                                          |
| Significance Level of Q                                                                                                    | 0.00000                                                                                                    | 19                                                                                               |                    |                                          |
| Variable                                                                                                    | Coeff<br>*********                                                                                                    | Std Error                                                                                        | T-Stat             | Signif<br>*******                        |

図25-c (I-2)式の推定結果

151.9799527 8.7442601 -318.4626583 127.5974118

17.38054 0.0000000 -2.49584 0.01678933

1. Constant 2. L1DGNPLGNP

Dependent Variable IFPGNP - Estimation by Least Squares Annual Data From 1956:01 To 1998:01 Usable Observations 43 Centered R\*\*2 0.944367 Uncentered R\*\*2 0.996735 Degrees of Freedom R Bar \*\*2 0.941585 40 T x R\*\*2 42.860 Mean of Dependent Variable 131.63254263 Std Error of Dependent Variable 33.25788516 Standard Error of Estimate Sum of Squared Residuals 8.03816626 2584.4846743 Regression F(2,40) Significance Level of F 339.4964 0.00000000 Durbin-Watson Statistic 1.061885 15.651210 0(10-0)Significance Level of Q 0.11006176 T-Stat Coeff Std Error Signif Variable -6.5939023 7.5298875 151.5223382 41.46575°C 1. Constant 2. DGNPLGNP -0.87570 0.38642305 3.65416 0.00074149 22.54501 0.00000000 L1 IFPGNP 1.0069825 0.0446654 3. 図25-d (I-3)式の推定結果 Dependent Variable IFPGNP - Estimation by Least Squares Annual Data From 1956:01 To 1998:01 Usable Observations 43 Centered R\*\*2 0.944367 Uncentered R\*\*2 0.996735 Degrees of Freedom 40 R Bar \*\*2 0.941585 T x R\*\*2 42.860 Nean of Dependent Variable 131.63254263 Std Error of Dependent Variable 33.25788516 Standard Error of Estimate 8.03816626 Standard Error of Estimate Sum of Squared Residuals Regression F(2,40) Significance Level of F 2584.4846743 339.4964 0.0000000 Durbin-Watson Statistic 1.061885 15.651210 0(10-0)Significance Level of Q 0.11006176 Variable Coeff Std Error T-Stat Signif \*\*\*\*\*\*\*\*\*\*\*\*\*\*\* -6.5939023 7.5298875 -0.87570 0.38642305 51.5223382 41.4657595 3.65416 0.00074149 1.0069825 0.0446654 22.54501 0.0000000 1. Constant 2. DGNPLGNP 151.5223382 3. L1IFPGNP 図25-e (I-4)式の推定結果 Dependent Variable IFPKFP - Estimation by Least Squares Annual Data Fron 1956:01 To 1998:01 Usable Observations 43 Degr Centered R\*\*2 0.752946 R B Uncentered R\*\*2 0.982827 T x Mean of Dependent Variable 0.11 Degrees of Freedom 40 R Bar \*\*2 0.740593 T x R\*\*2 0.1247553001 42.262 Std Error of Dependent Variable 0.0345019132 Standard Error of Estimate 0.0175725111 Standard Error of Estimate Sum of Squared Residuals 0.0123517258 Regression F(2,40) Significance Level of F 60.9539 0.00000000 0.464670 Durbin-Watson Statistic Q(10-0)Significance Level of Q 0.00000125 T-Stat Variable Coeff Std Error Signif 0.595201150 0.050847550 11.70560 0.0000000 0.295511184 0.034096502 8.66691 0.00000000 -0.212240065 0.022654677 -9.36849 0.00000000 1. Constant 2. LGL1GNF90 3. LGL1KFP90

図25-e (I-5)式の推定結果

144

Dependent Variable M90 - Estimation by Least Squares Annual Data From 1955:01 To 1998:01 44 Usable Observations Degrees of Freedom 41 0.948082 Centered R\*\*2 R Bar ##2 0.945549 43.221 Uncentered R\*\*2 0.982301 T x R\*\*2 Mean of Dependent Variable 22360.159091 Std Error of Dependent Variable 16266.623971 Standard Error of Estimate 3795.765822 Sum of Squared Residuals 590721365.16 Regression F(2.41) 374 3521 0.0000000 Significance Level of F Durbin-Watson Statistic 0.245403 Q(11-0) 71.620627 Significance Level of Q 0.00000000 Std Error Signif Variable Coeff T-Stat Constant -5837.735975 4377.027405 -1.33372 0.18965733 0.109623 0.007073 15.49889 0.0000000 1. 2. GDP90 PMPGDP 0.00994 0.99211646 3 18.604281 1871.441557

図25-f (M-1)式の推定結果

Dependent Variable LGN90 - Estimation by Least Squares Annual Data From 1955:01 To 1998:01 Usable Observations 44 Centered R\*\*2 0.990287 Degrees of Freedom 41 R Bar \*\*2 0.989813 Uncentered R\*\*2 0.999902 T x R\*\*2 43.996 Mean of Dependent Variable 9.6467074148 Std Error of Dependent Variable 0.9858663853 Standard Error of Estimate Sum of Squared Residuals 0.0995022583 0.4059286758 Regression F(2,41) Significance Level of F 2090.1135 0.00000000 Durbin-Watson Statistic 0.699217
53.715154 Q(11-0) Significance Level of Q 0.00000013 Variable Coeff Std Error T-Stat Signif Constant -6.039095284 0.525720206 -11.40720 0.0000000 31.21354 0.00000000 1. 1.285146361 0.041172720 LGGDP90 З. LGPNPGDP -0.167043875 0.080441644 -2.076580.04414780

図25-g (M-2)式の推定結果

#### 参考文献

関口末夫 [ 1996 ],『パソコンで学ぶマクロ経済学 RATS で経済分析』, 勁草書房。

平田純一 [2003],「データを用いた経済分析への誘い」,別冊立命館経済学,第52巻 特別号2003年前期,pp49-95.

Enders, Walter [1995] "Applied Econometric Time Series", Wiley.

Enders, Walter [1996] "RATS Handbook for Econometric Time Series", Wiley.